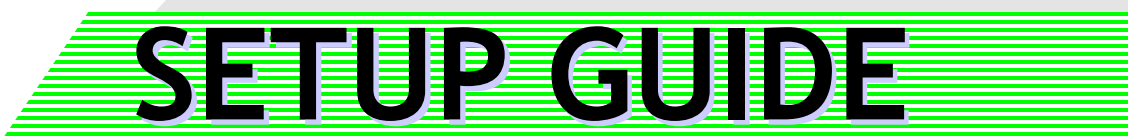

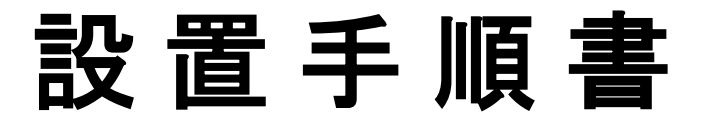

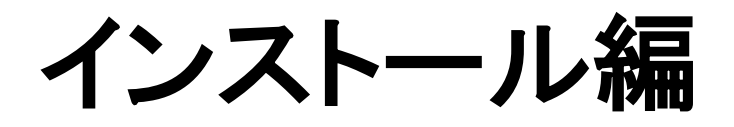

CB-Link SV Ver.2.07対応

【対象の電子情報ボードシステム型番】

- ・CBS-LCD50シリーズ
- ・CBS-SHC60シリーズ、CBS-SHC70シリーズ
- ・CBS-SHB70シリーズ
- ・CBS-50シリーズ
- CBS-01、CBS-01L
- ・CBS-60シリーズ、CBS-70シリーズ
- ・EPD-50シリーズ

Ver.1.08

WEB公開される[サポート]には本製品のマニュアル、バージョンアッププログラム、修 正プログラム、設置手順書、電子黒板システムの注意事項が掲載されています。

作業前必ず当サイトをご確認し、最新の手順書に沿って作業を実施してください。また、バージョアッププログラム、修正プログラムが掲載されている場合、該当するプロ グラムをダウンロード後、付属する適用手順書に沿って作業を実施してください。

【サポート】 https://www.elmo.co.jp/xsync/support/index.html

2019年 02月 28日

# 株式会社エルモ社

PSCE-X031-H

● 事前確認項目 -----エ事に支障をきたしますので必ず行ってください---

### 最新情報の確認:

最新設置手順書・マニュアル・修正プログラムを確認し、必要に応じてダウンロード、適用してください。 https://www.elmo.co.jp/xsync/support/index.html

### PC環境の確認:

・設置当日に、学校のPC管理者やPC設置業者の立会いが必要です。また、ソフトをインストールするPCを Administrator権限にしてもらうことが必要です。また、環境保護ソフト(次回起動時に変更点をクリアするもの)な どが入っている場合、管理者ログインのパスワードや保護ソフトの解除パスワードが必要になります。それらを 操作できる方の立会いが必要です。

### 動作環境の確認:

| オペレーティングシ<br>ステム | Microsoft® Windows Vista® Business SP2 (32bit版のみ) ※1,2,3<br>Microsoft® Windows® 7 Professional SP1 ※1,2,3<br>Microsoft® Windows® 8/8.1 Pro ※1,2,3<br>Microsoft® Windows® 10 Pro ※1,2,3,8 |
|------------------|----------------------------------------------------------------------------------------------------|
| CPU              | 推奨: Intel® Core i3-2330M 2.20GHz ※4,6,7<br>Intel® Core™2Duo プロセッサ1.86 GHz 以上 ※4,6                                                                                                    |
| メモリー             | 推奨: 4GB ※5,6,7<br>1 GB (推奨2GB)以上 ※5,6                                                                                                    |
|                  |                                                                                                    |

Microsoft、Windows、Windows Vistaは米国 Microsoft Corporationの米国及びその他の国における登録商標または商標です。 **%1** ж2 記載以外のエディション、サービスパックには非対応です。

OSのアップデート環境には対応しておりません。 ЖЗ

Intel、Core2Duo は米国およびその他の国における Intel Corporationまたはその子会社の登録商標または商標です。 **※4** 

メインメモリをビデオメモリ(VRAM)と共用でお使いの環境では、増設が必要な場合もあります。 Ж5

併用するアプリケーションやウィルス対策ソフト、ご使用の機能の設定によっては、増設が必要な場合もあります。 Ж6

%7 フルHD解像度でご利用の場合の推奨値となります。

₩8 各種デバイスのWindows10への対応状況についてはデバイスメーカーのホームページよりご確認ください。

### 利用環境の確認:

・HDD環境復元システムご利用の有無を確認してください。「瞬快」、「HDD KEEPER」等のHDD環境復元システム をご利用の場合、復元システムを停止してからインストール作業を実施してください。また、全てのログインユー ザーで動作確認を実施してから復元システムを開始してください。

・スキャナカメラを導入される場合は、「スキャナカメラ」の「4. スキャナカメラご利用時の注意事項」を事前にごー 読ください。スキャナカメラが複数ある場合の注意やご利用環境によっては動画再生ソフトの準備が必要な場合 があります。

※その他の社名、製品名などは、一般に各社の表示、登録商標または商標です。

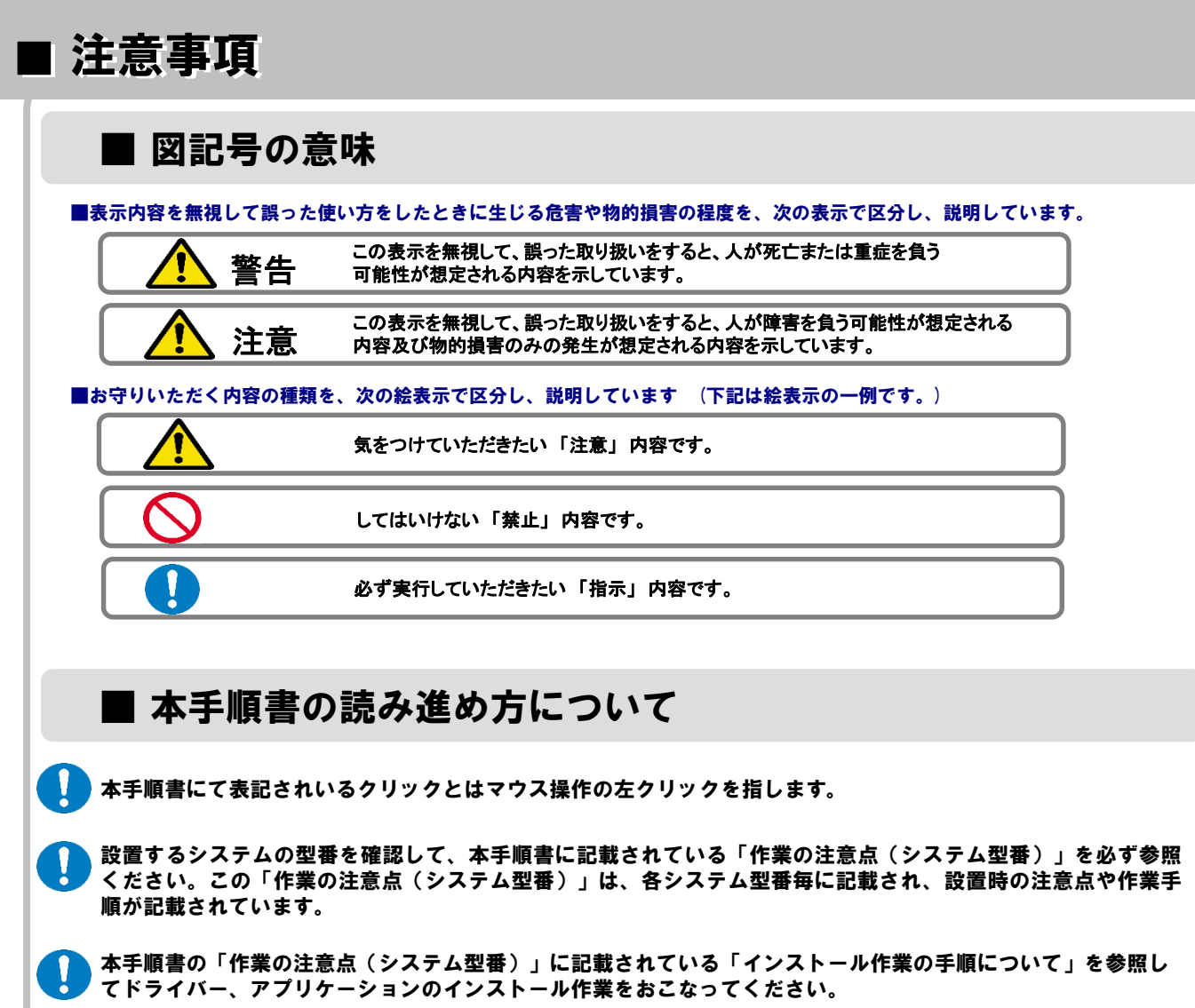

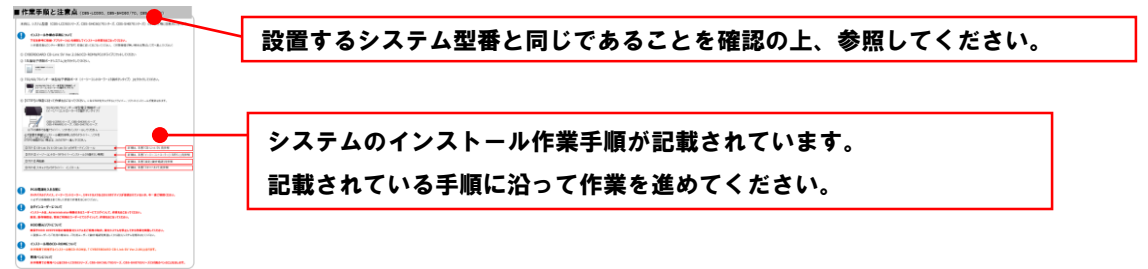

インストールの各項目のはじめに記載されている【対象システム】は、色が付いているシステムが対象、グレー アウトしているシステムは、対象外という形になります。

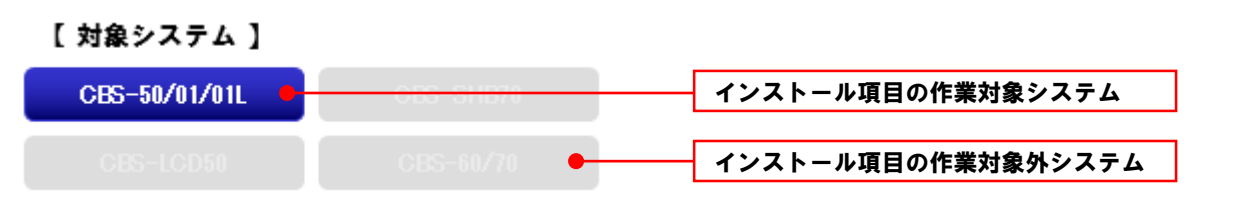

ご注意

- (1) 本書の内容の一部または全部を、無断で他に転載することは禁止されています。
- (2) 本書の内容は、将来予告なしに変更することがあります。
- (3) 本書の内容は万全を期して作成しておりますが、万一、ご不審な点や誤り、記載漏れなどお気づきの 点がありましたらご連絡ください。

# 【 はじめに 】

■ 目次

| 作業手順と注意点      | (CBS-50、 | CBS-      | 01/01L)             | •••••                       | •••••                     | 5  |
|---------------|----------|-----------|---------------------|-----------------------------|---------------------------|----|
| 作業手順と注意点      | (CBS-LCD | 50、C      | BS-SHC60/           | 70、CBS-SHB7                 | 0)                        | 6  |
| 作業手順と注意点      | (CBS-60/ | 70)       | • • • • • • • • •   |                             | • • • • • • • • • • • • • | 7  |
| 作業手順と注意点      | (EPD-50) | •••       | • • • • • • • • • • | • • • • • • • • • • • • • • | • • • • • • • • • • • • • | 8  |
| Windows8.1環境で | の注意点     | • • • • • |                     |                             | •••••                     | 9  |
| Windowsの設定 ・  | •••••    | • • • • • |                     |                             |                           | 10 |

### 【インストール】

| ■ ハンドライティングデバイス ・・・・・・・・・・・・・・・・・・・・・・・・・・・・・・・・・・・・             | 13 |
|------------------------------------------------------------------|----|
| ■ タッチパネルデバイス(CBS-LCD50、CBS-SHC60/70、CBS-SHB70) ・・・               | 14 |
| ■ タッチパネルデバイス(CBS-60、CBS-70) ・・・・・・・・・・・・・・・・・・・・・・・・・・・・・・・・・・・・ | 15 |
| CB-Link SV                                                       | 18 |
| ■ イージーコントローラー(15ボタン) ・・・・・・・・・・・・・・・・・・・・・・・・・・・・・・・・・・・・        | 21 |
| ■ イージーコントローラー(13ボタン) ・・・・・・・・・・・・・・・・・・・・・・・・・・・・・・・・・・・・        | 22 |

### 【設定と動作確認】

| ■ 再起動 ・・・・・・・・・・・・・・・・・・・・・・・・・・・・・・・・・・・               | 25 |
|---------------------------------------------------------|----|
| ■ ハンドライティングデバイスの設定 ・・・・・・・・・・・・・・・・・・・・・・・・・・・・・・・・・・・・ | 26 |
| ■ タッチパネルデバイス(CBS-LCD50、CBS-SHC60/70、CBS-SHB70)の設定 🔸     | 29 |
| ■ タッチパネルデバイス(CBS-60、CBS-70)の設定 ・・・・・・・・・・・・             | 30 |
| ■ 動作確認 ・・・・・・・・・・・・・・・・・・・・・・・・・・・・・・・・・・・・             | 32 |

### 【オプション】

| ■ スキャナカメラ | <br>36 |
|-----------|--------|
|           |        |

### 【最後に】

| ■ 重要事項の説明及びチェック項日確認 | <br>41 |
|---------------------|--------|
| ■ 主女宇視の讥切及しノニノノ視口唯心 |        |

### 【 アンインストール 】

| ■ CBdrvUのアンインストール ·····                                        | 47 |
|----------------------------------------------------------------|----|
| ■ タッチパネルドライバのアンインストール ・・・・・・・・・・・・・・・・・・・・・・・・・・・・・・・・・・・・     | 48 |
| ■ イージーコントローラ(15ボタン)のアンインストール ・・・・・・・・・・・・                      | 49 |
| ■ イージーコントローラ(13ボタン)のアンインストール ・・・・・・・・・・・・                      | 50 |
| ■ CB-Link SVのアンインストール ・・・・・・・・・・・・・・・・・・・・・・・・・・・・・・・・・・・・     | 52 |
| ■ CB-Link SV コラボのアンインストール ・・・・・・・・・・・・・・・・・・・・・・・・・・・・・・・・・・・・ | 53 |
| ■ スキャナカメラのアンインストール ・・・・・・・・・・・・・・・・・・・・・・・・・・・・・・・・・・・・        | 53 |

### 【 バージョンアップ 】

| ■ バージョンアップインストール | •••••• | 55 |
|------------------|--------|----|
|                  |        |    |

# 【はじめに】

## ■ 作業手順と注意点 (CBS-50、CBS-01/01L)

本頁は、システム型番(CBS-50シリーズ、CBS-01/01Lシリーズ)の作業手順と注意点になります。

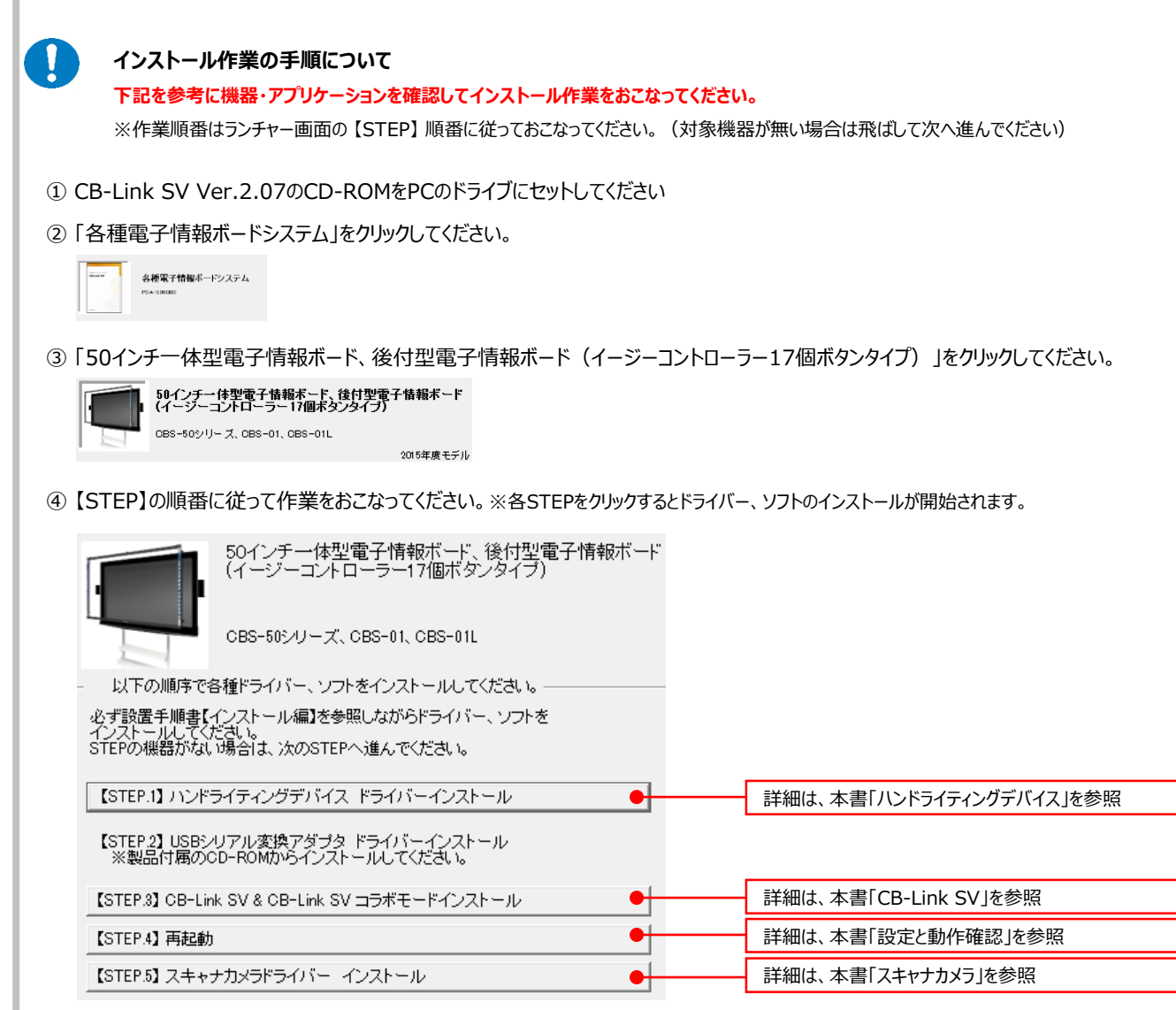

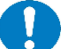

### PCの電源を入れる前に

ハンドライティングデバイス、イージーコントローラー、スキャナカメラなどのUSBデバイスが接続されていないか、今一度ご確認ください。 ※必ずUSB機器は全て外した状態で作業をはじめてください。

### ログインユーザーについて

インストールは、Administrator権限のあるユーザーにてログインして、作業をおこなってください。 設定、動作確認は、普段ご利用のユーザーにてログインして、作業をおこなってください。

#### HDD復元ソフトについて

瞬快やHDD KEEPER等の環境復元システムをご利用の場合、復元システムを停止してから作業を実施してください。 ※複数ユーザーでご利用の場合は、ご利用ユーザーで動作確認を実施してから復元システムを開始させてください。

#### インストール用のCD-ROMについて

本手順書で利用するインストール用CD-ROMは、「CB-Link SV Ver.2.07」となります。

#### 専用ペンについて

本手順書での専用ペンとはCBS-50シリーズ、CBS-01/01Lに付属のペンのことを示します。

## |作業手順と注意点(CBS-LCD50、CBS-SHC60/70、CBS-SHB70)

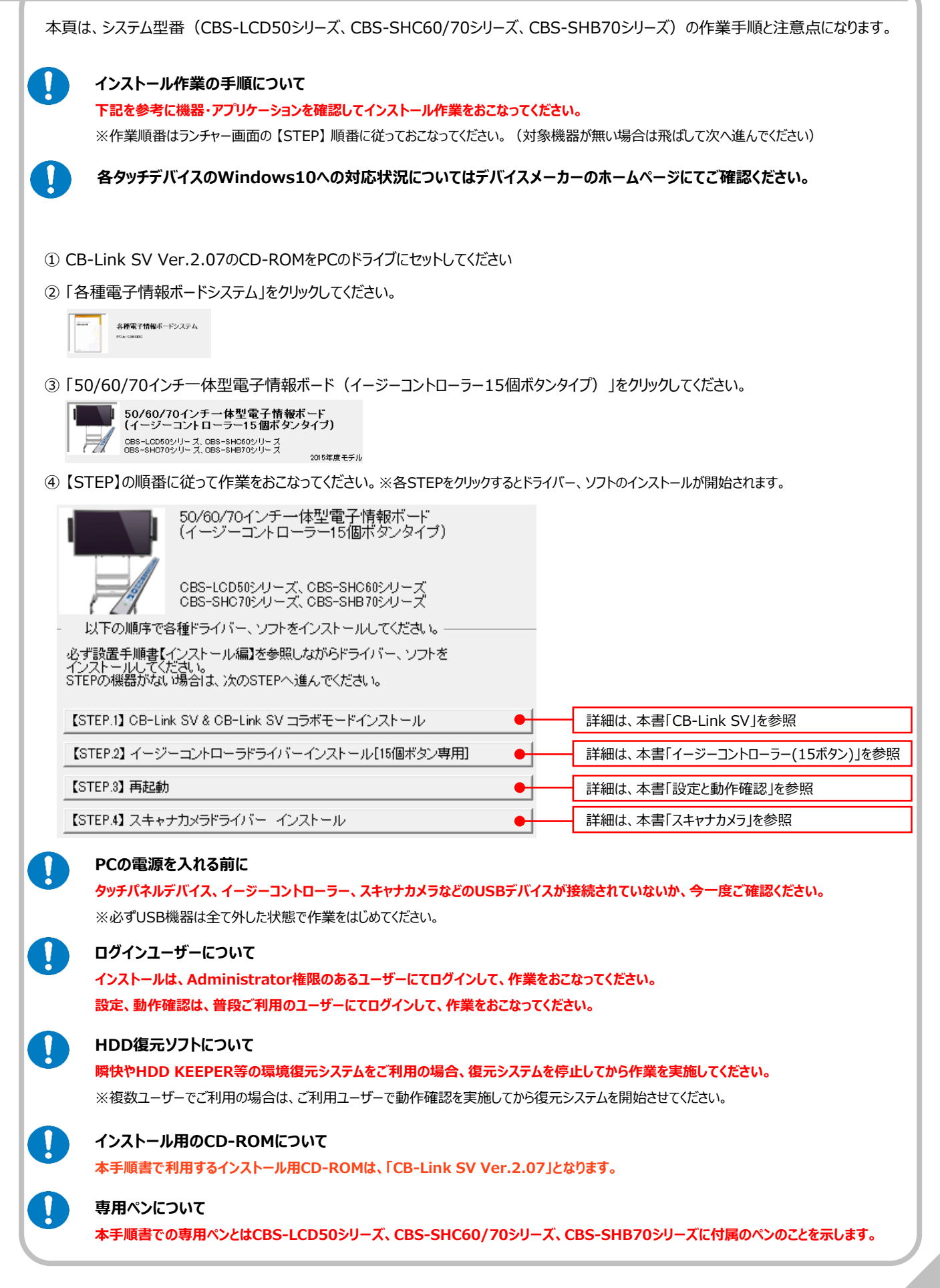

# ■作業手順と注意点(CBS-60/70)

本頁は、システム型番(CBS-60/70)の作業手順と注意点になります。

### インストール作業の手順について

下記を参考に機器・アプリケーションを確認してインストール作業をおこなってください。 ※作業順番はランチャー画面の【STEP】順番に従っておこなってください。(対象機器が無い場合は飛ばして次へ進んでください)

各タッチデバイスのWindows10への対応状況についてはデバイスメーカーのホームページにてご確認ください。

- ① CB-Link SV Ver.2.07のCD-ROMをPCのドライブにセットしてください
- ②「各種電子情報ボードシステム」をクリックしてください。

各種電子情報ボードシステム

③「60/70インチー体型電子情報ボード(イージーコントローラー15個ボタンタイプ)」をクリックしてください。

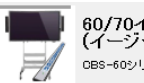

60/70インチー体型電子情報ボード (イージーコントローラー15個ボタンタイプ) CBS-60シリーズ、CBS-70シリーズ 2013年度以前のモデル

④【STEP】の順番に従って作業をおこなってください。※各STEPをクリックするとドライバー、ソフトのインストールが開始されます。

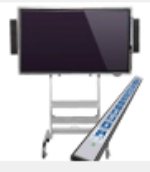

60/70インチー体型電子情報ボード (イージーコントローラー15個ボタンタイプ)

CBS-60シリーズ、CBS-70シリーズ

以下の順序で各種ドライバー、ソフトをインストールしてください。

必ず設置手順書【インストール編】を参照しながらドライバー、ソフトを インストールしてください。 STEPの機器がない場合は、次のSTEPへ進んでください。

| 【STEP.1】タッチパネルデバイス ドライバーインストール                | • | 詳細は、本書「タッチパネルデバイス」を参照         |
|-----------------------------------------------|---|-------------------------------|
| 【STEP.2】 CB-Link SV & CB-Link SV コラボモードインストール | • | 詳細は、本書「CB-Link SV」を参照         |
| 【STEP.3】 イージーコントローラドライバーインストール[15個ボタン専用]      | • | 詳細は、本書「イージーコントローラー(15ボタン)」を参照 |
| 【STEP.4】再起動                                   | • | 詳細は、本書「設定と動作確認」を参照            |
| 【STEP.5】 スキャナカメラドライバー インストール                  | • | 詳細は、本書「スキャナカメラ」を参照            |

### PCの電源を入れる前に

タッチパネルデバイス、イージーコントローラー、スキャナカメラなどのUSBデバイスが接続されていないか、今一度ご確認ください。 ※必ずUSB機器は全て外した状態で作業をはじめてください。

### ログインユーザーについて

インストールは、Administrator権限のあるユーザーにてログインして、作業をおこなってください。 設定、動作確認は、普段ご利用のユーザーにてログインして、作業をおこなってください。

### HDD復元ソフトについて

瞬快やHDD KEEPER等の環境復元システムをご利用の場合、復元システムを停止してから作業を実施してください。 ※複数ユーザーでご利用の場合は、ご利用ユーザーで動作確認を実施してから復元システムを開始させてください。

### インストール用のCD-ROMについて

本手順書で利用するインストール用CD-ROMは、「CB-Link SV Ver.2.07」となります。

### 専用ペンについて

本手順書での専用ペンとはCBS-60/70シリーズに付属のペンのことを示します。

# ■ 作業手順と注意点 (EPD-50)

本頁は、システム型番(EPD-50)の作業手順と注意点になります。

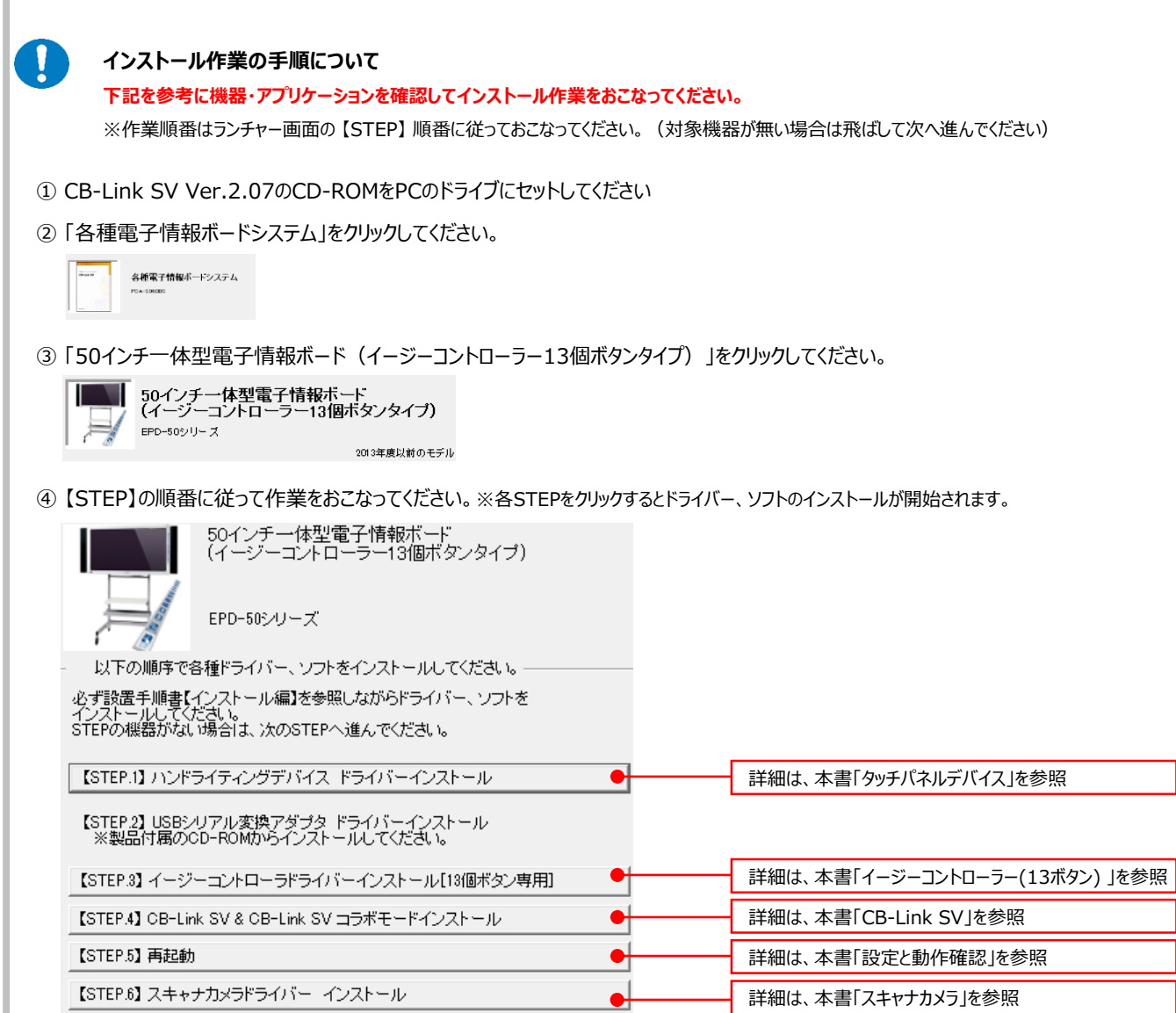

### PCの電源を入れる前に

ハンドライティングデバイス、イージーコントローラー、スキャナカメラなどのUSBデバイスが接続されていないか、今一度ご確認ください。 ※必ずUSB機器は全て外した状態で作業をはじめてください。

### ログインユーザーについて

インストールは、Administrator権限のあるユーザーにてログインして、作業をおこなってください。 設定、動作確認は、普段ご利用のユーザーにてログインして、作業をおこなってください。

#### HDD復元ソフトについて

瞬快やHDD KEEPER等の環境復元システムをご利用の場合、復元システムを停止してから作業を実施してください。 ※複数ユーザーでご利用の場合は、ご利用ユーザーで動作確認を実施してから復元システムを開始させてください。

#### インストール用のCD-ROMについて

本手順書で利用するインストール用CD-ROMは、「CB-Link SV Ver.2.07」となります。

#### 専用ペンについて

本手順書での専用ペンとはEPD-50シリーズに付属のペンのことを示します。

# ■ Windows8.1環境での注意点

### 1. インストール作業について

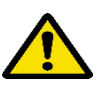

※Windows8.1環境にインストールをおこなう場合は、 必ずデスクトップにて作業をおこなってください。

①ログイン後、タイルからデスクトップをクリックしてください。

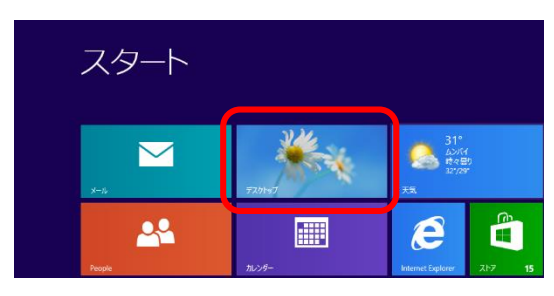

②デスクトップが表示されます。こちらの画面にてインス トール作業をおこなってください。

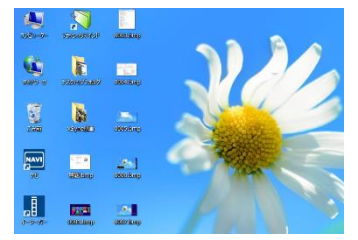

### 2. コントロールパネルの表示方法

①キーボードの「Windows」キーと「X」を押して、表示メ ニューから「コントロール パネル」をクリックしてください。

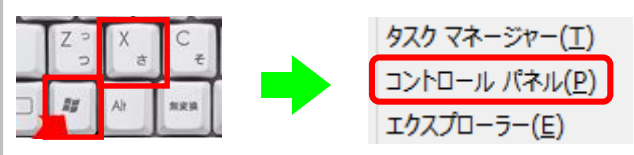

②コントロールパネルが表示されます。画面右上の表示 方法を「小さいアイコン」にしてください。各種アイコンが 表示されます。

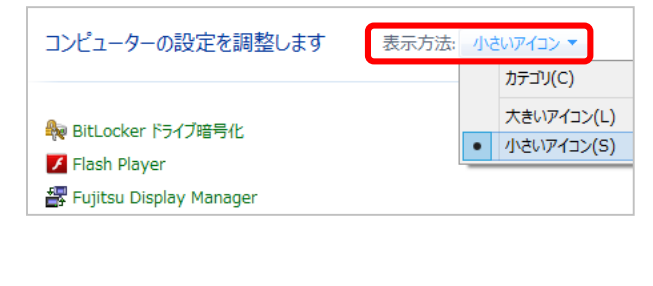

### 3. プログラムと機能の表示方法

①キーボードの「Windows」キーと「X」を押して、表示メ ニューから「プログラムと機能」をクリックしてください。

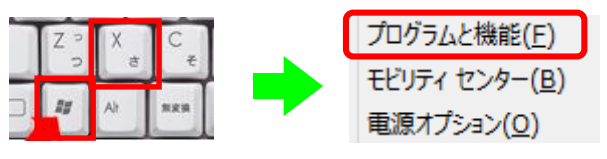

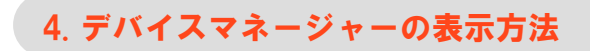

①キーボードの「Windows」キーと「X」を押して、表示メ ニューから「デバイスマネージャー」をクリックしてください。

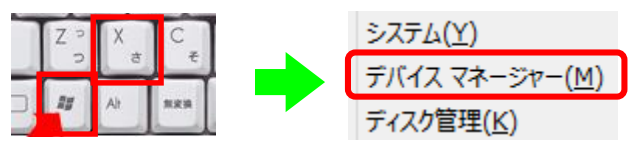

### 5.0Sの再起動方法

①キーボードの「Windows」キーと「C」を押してください。画 面右端にチャームが表示されます。

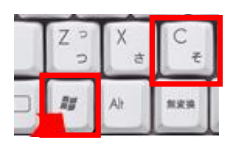

②チャームの中にある「設定」をクリックしてください。

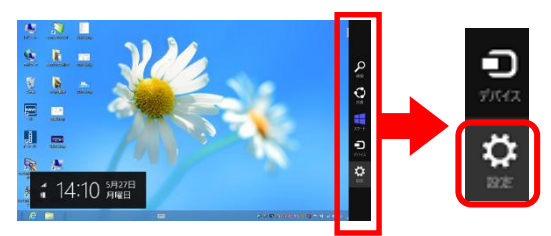

③表示メニューから「電源」をクリックして「再起動」をクリックしてください。

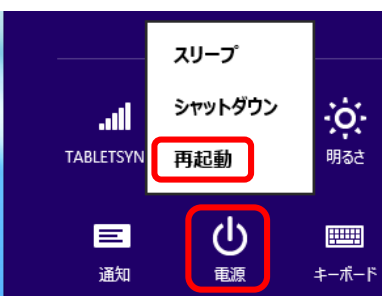

# ■ Windowsの設定

### 1. 注意事項

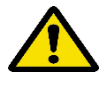

※「Windowsの設定」は、OS設定を変更する為、ご 利用環境に合わせて、利用者とご相談の上、必 要に応じて設定をおこなってください。

※Administrator権限のあるユーザーにてログイン して、作業をおこなってください。

※Windows8.1の場合、デスクトップにてキーボード の「Windows」キーと「X」キーを押すと各種メ ニュー(コントロールパネル等)が表示されます。

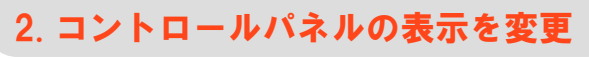

※コントロールパネルの表示を変更しない場合、表示 されないメニューがあります。

### Windows 7 以降

①コントロールパネル画面右上の「表示方法」をクリックし て「小さいアイコン」をクリックしてください。

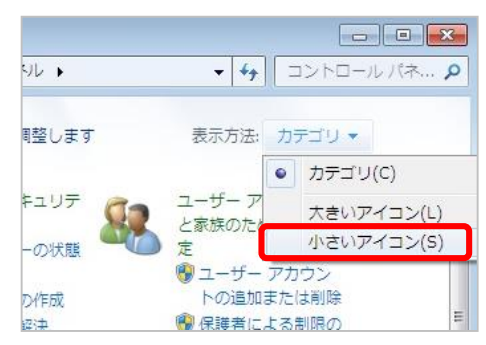

### Windows Vistaの場合

①コントロールパネル画面左上の「クラシック表示」をク リックしてください。

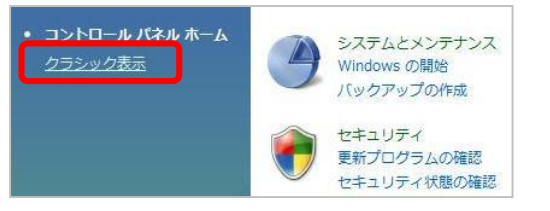

### 3. タスクトレイの表示を変更

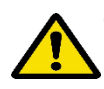

※Windows 7 以降の場合 作業をおこなってください。 Windows 7以降では、タスクトレイのアイコンが初期 状態では全て表示されません。

### Windows 7 以降

 デスクトップ画面右下のタスクトレイにある[△]ボタン をクリックして「カスタマイズ・・・」をクリックしてください。

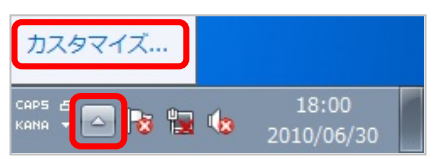

②ダイアログが表示されたら「タクスバーに常にすべて のアイコンと通知を表示する」にチェックを入れて 「OK」ボタンをクリックしてください。

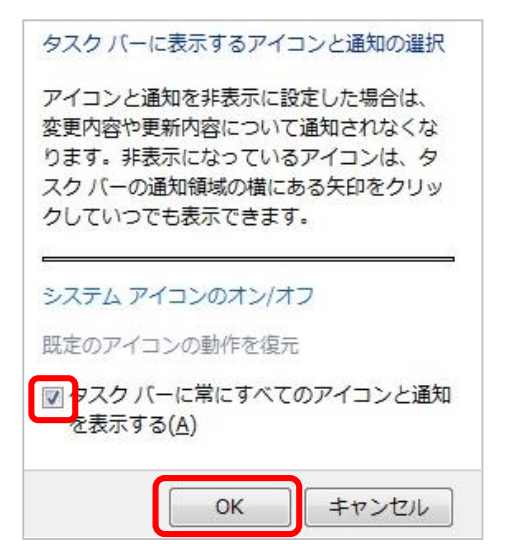

# ■ Windowsの設定

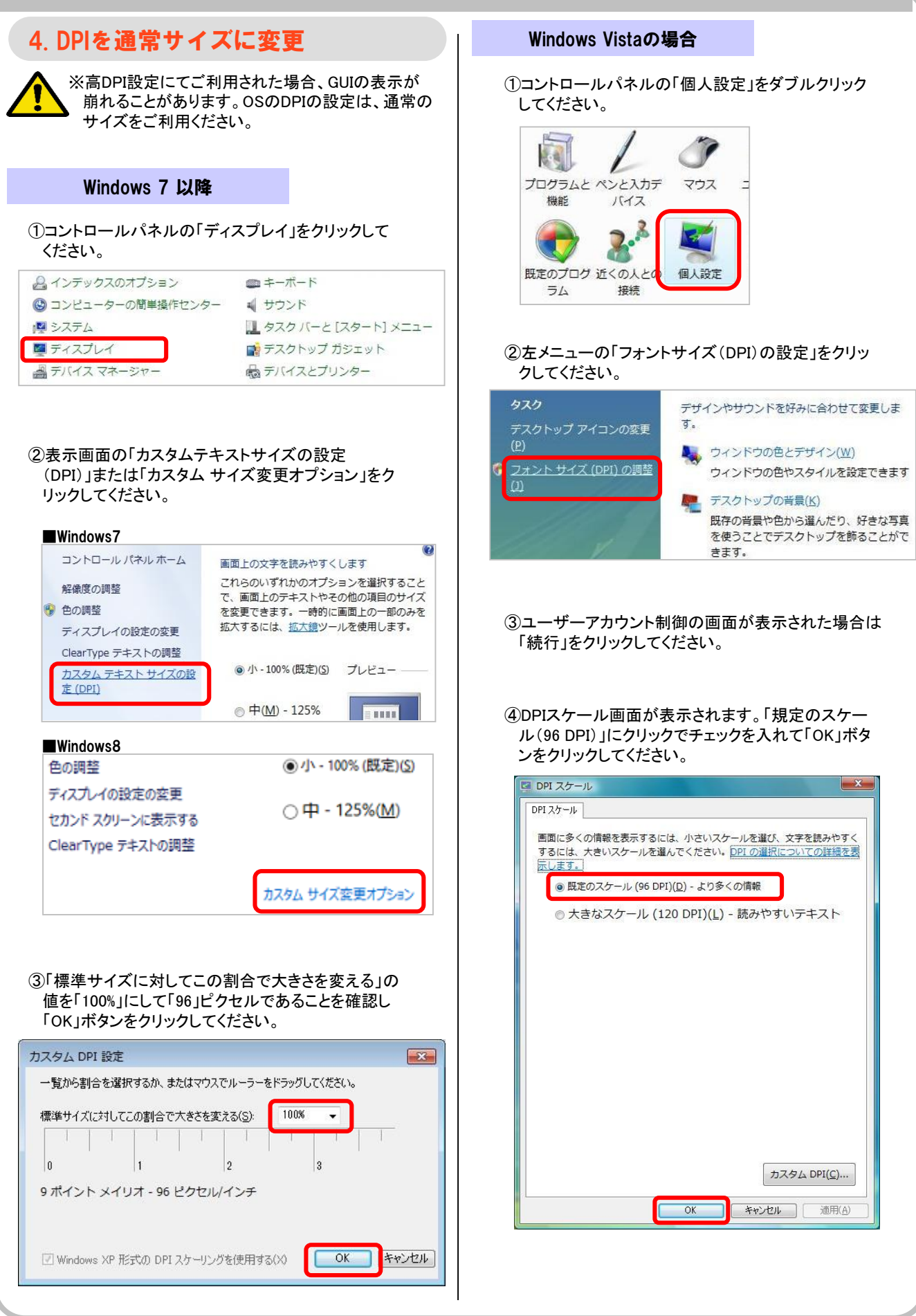

# 【インストール】

# ■ ハンドライティングデバイス

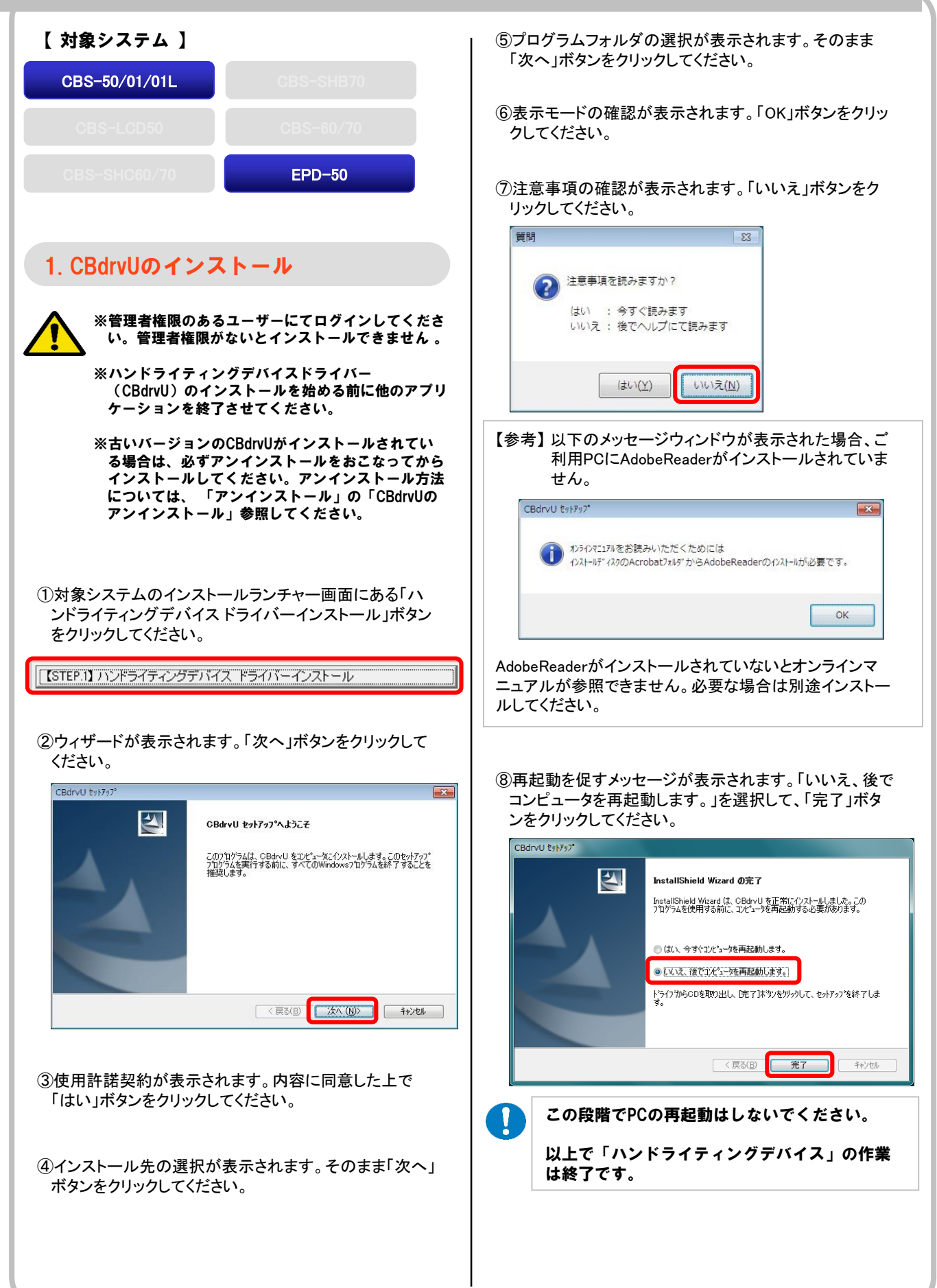

## | タッチパネルデバイス (CBS-LCD50、CBS-SHC60/70、CBS-SHB70)

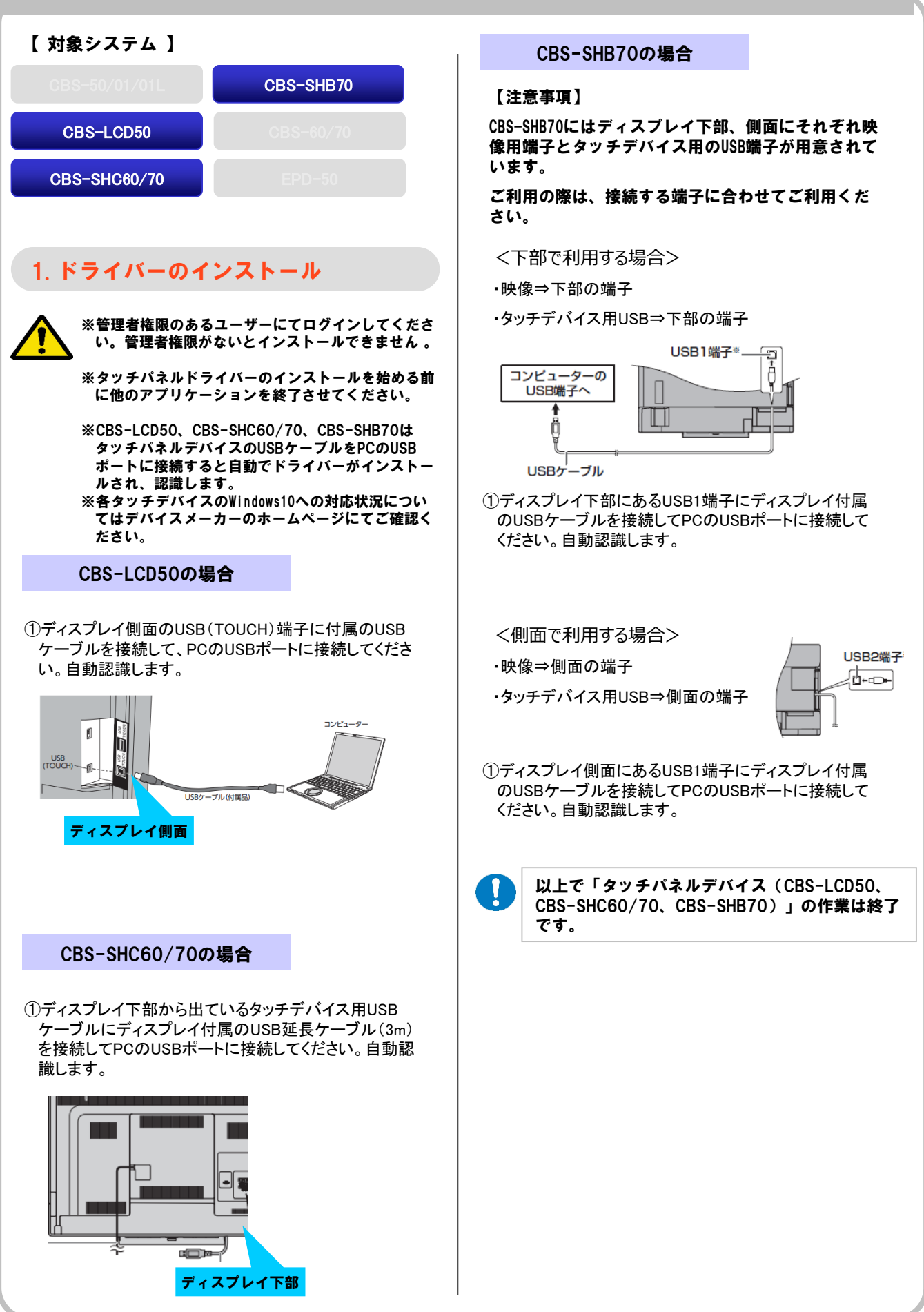

# ■タッチパネルデバイス(CBS-60、CBS-70)

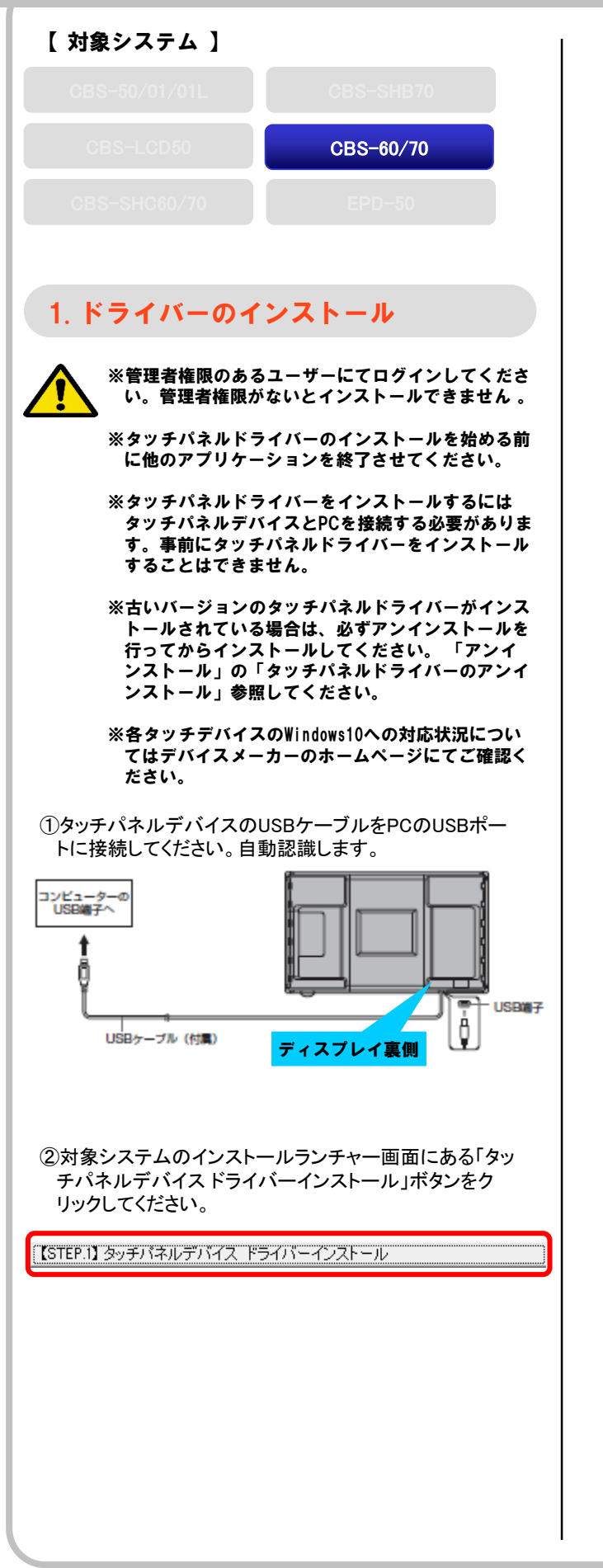

③タッチパネルドライバーセットアップウィザードが表示され ます。「次へ」ボタンをクリックしてください。 ※タッチパネルデバイスのUSBケーブルをPCのUSB ポートに接続していない場合は接続してください。

| B SHARP タッチパネルドライバー                                                              |                           |
|----------------------------------------------------------------------------------|---------------------------|
| SHARP タッチバネルドライバー セットアップ ウィザ<br>へようこそ                                            | ·-+                       |
| インストーラは SHARP タッチバネルドライバー をインストールするため:<br>す。                                     | こ必要な手順を示しま                |
| ※ タッチパネルのUSBケーブルが接続されていることを確認してから広さい。ケーブルが接続されていばい場合、インストール途中でエラーとない。<br>了しません。  | へ]をクリックしてくだ<br>し、インストールが完 |
| この製品は、薬作権に関する法律および国際条約により保護されていま<br>または一部を無断で得製したり、無断で得製物を頒布すると、著作権の修<br>注意くたるい。 | す。この製品の全部<br>見苦となりますのでご   |
| キャンセル 〈戻る(B)                                                                     | 次へ(N) >                   |

④インストール先の選択が表示されます。「次へ」ボタン をクリックしてください。

| 身 SHARP タッチパネルドライバー                                                      | X                  |
|--------------------------------------------------------------------------|--------------------|
| インストール フォルダの選択                                                           |                    |
| インストーラは次のフォルダへ SHARP タッチパネルドライバー をインスト                                   | ールします。             |
| このフォルダにインストールするには[次へ]をクリックしてください。別のフ<br>ルするには、アドレスを入力するか(参照]をクリックしてください。 | ォルダにインストー          |
| フォルダ(E):                                                                 |                    |
| C#Program Files#SHARP#SHARP Touch Panel Driver#                          | 参照( <u>R</u> )     |
| (                                                                        | ディスク領域( <u>D</u> ) |
|                                                                          |                    |
|                                                                          |                    |
|                                                                          |                    |
|                                                                          |                    |
| キャンセル < 戻る( <u>B</u> )                                                   | 次へ(N) >            |

⑤インストールの確認が表示されます。「次へ」ボタンを クリックしてください。

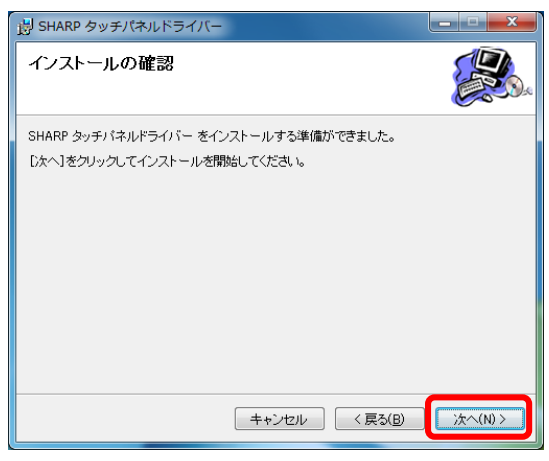

# |タッチパネルデバイス(CBS-60、CBS-70)

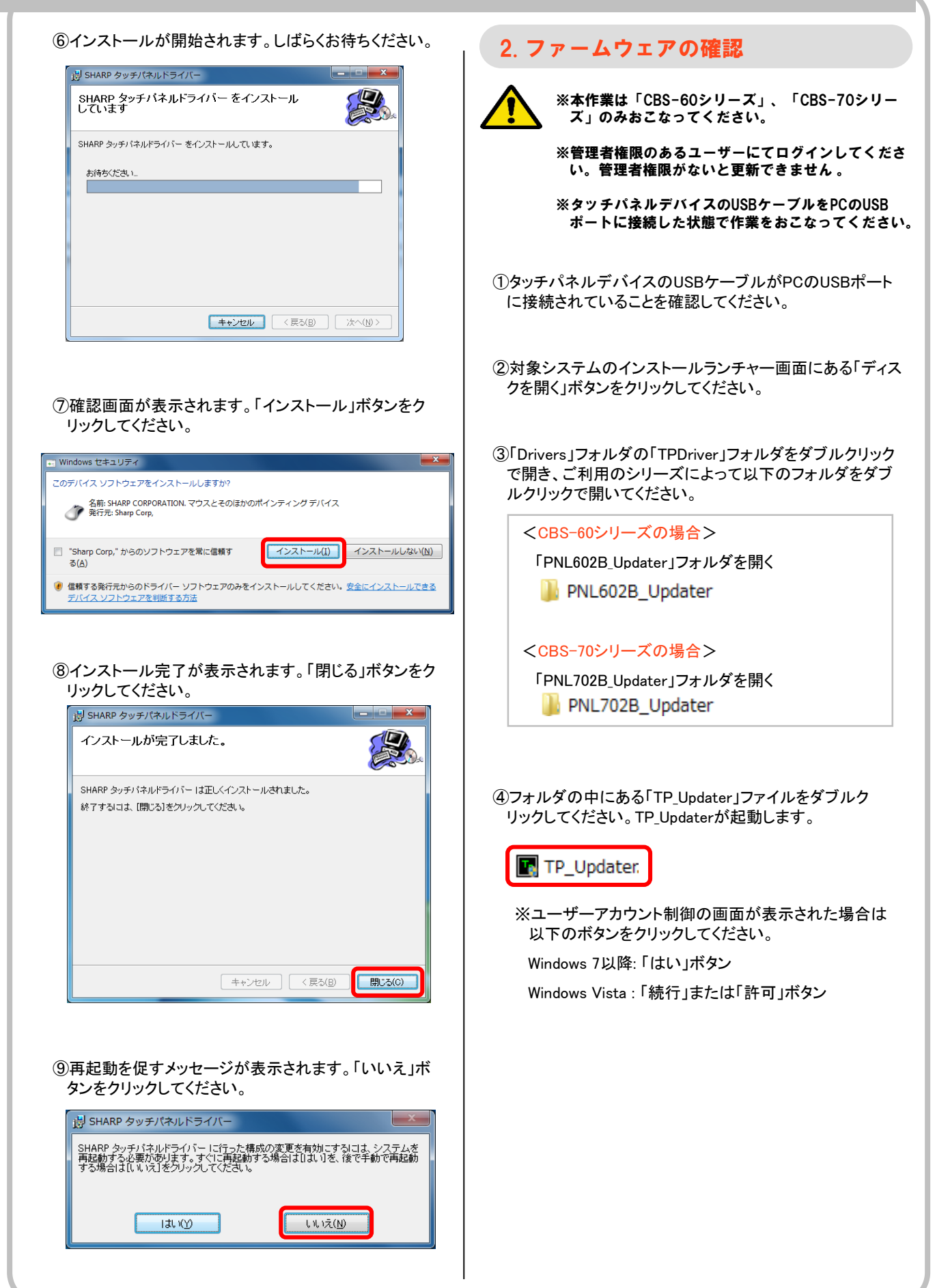

# ■タッチパネルデバイス(CBS-60、CBS-70)

⑤画面右上の「VERSION」ボタンをクリックしてください。 画面下部にファームウェアのバージョンが表示されます。

|                                   | TP_Update(      | PN-L602B)         |       | ×         |
|-----------------------------------|-----------------|-------------------|-------|-----------|
| File( <u>E</u> ) Help( <u>H</u> ) |                 |                   |       |           |
| START                             |                 | VER               | RSION | CHECK SUM |
| ISP File: E%PNL602B_Upd           | ter¥PNL702B_L60 | 12B_TPFW_JSP.mot  |       |           |
| HEX File: E¥PNL602B_Upd           | ter¥PNL602B_TP  | FW_UserPrc_V102.m | iot   |           |
| Version: 1.02                     |                 |                   |       |           |
|                                   |                 |                   |       |           |
|                                   |                 |                   |       |           |
|                                   |                 |                   |       |           |
|                                   |                 |                   |       |           |
|                                   |                 |                   |       |           |
|                                   |                 |                   |       |           |
|                                   |                 |                   |       |           |
|                                   |                 |                   |       |           |
|                                   |                 |                   |       |           |

⑥表示されたバージョンが以下の値より低いかの確認をお こなってください。

<CBS-60シリーズの場合>

Version: 1.02

<CBS-70シリーズの場合>

Version: 1.06

⑦表示されたバージョンにより、以降の作業が異なります。 以下の指示に従い作業をおこなってください。

### <バージョンが低い場合>

引続き、【タッチパネルデバイス(CB-60、 CBS-70)】項目の作業 ・「3.ファームウェアの更新」 をおこなってください。

<バージョンが同じ、またはそれ以上の場合> 表示画面右上の「×」ボタンをクリックして画 面を閉じてください。

以上で【タッチパネルデバイス(CBS-60、 CBS-70)】項目の作業は終了です。

### 3. ファームウェアの更新

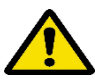

※本作業は「CBS-60シリーズ」、「CBS-70シリーズ」のみおこなってください。

※ファームウェアのバージョンが低い場合のみ作業を おこなってください。

※管理者権限のあるユーザーにてログインしてくださ い。管理者権限がないと更新できません。

※タッチパネルデバイスのUSBケーブルをPCのUSB ポートに接続した状態で作業をおこなってください。

①画面左上の「START」ボタンをクリックしてください。 ファームウェアの更新が開始されます。

#### ②画面に「Finish!」が表示されましたら更新終了です。

| TP_Update(PN-L702B)                                                                                                    |                                                     |    |
|----------------------------------------------------------------------------------------------------|-----------------------------------------------------|----|
| File( <u>F)</u> Help( <u>H</u> )                                                                                                    |                                                     |    |
| START                                                                                                    | VERSION CHECK S                                     | UM |
| ISP File: C:¥User:                                                                                                    | s¥psc¥Desktop¥シャープ60_70_Win8対応(正式版)¥PNL702B_Updater | ŧ  |
| HEX File: C:¥User:                                                                                                    | s¥psc¥Desktop¥シャープ60_70_Win8対応(正式版)¥PNL702B_Updater | ŧ  |
| Start<br>OpenLightsPort_Lightk<br>FirmUpdateStart_OK<br>FirmUpdateStart_OK<br>FinalingSimpature_O<br>ObsetLightort_OK<br>Writing ESC<br>BKK(445/445)<br>BK<br>Writing Hex_<br>BioseLightort_<br>Eligistic me (00:26) | rmalPortConnect<br>:                                |    |

※以下画像のように更新途中で失敗した場合は、タッチパ ネルデバイスUSBケーブルを抜差ししてから再度 「START」ボタンをクリックして更新をおこなってください。

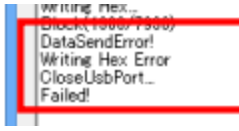

- ②画面右上の「VERSION」ボタンをクリックしてバージョン が更新され、以下の値と同じになっていることを確認して ください。
  - <CBS-60シリーズの場合>
  - Version: 1.02
  - <CBS-70シリーズの場合>

Version: 1.06

③表示画面右上の「×」ボタンをクリックして画面を閉じてく ださい。

以上で「タッチパネルデバイス(CBS-60、 CBS-70)」の作業は終了です。

# CB-Link SV

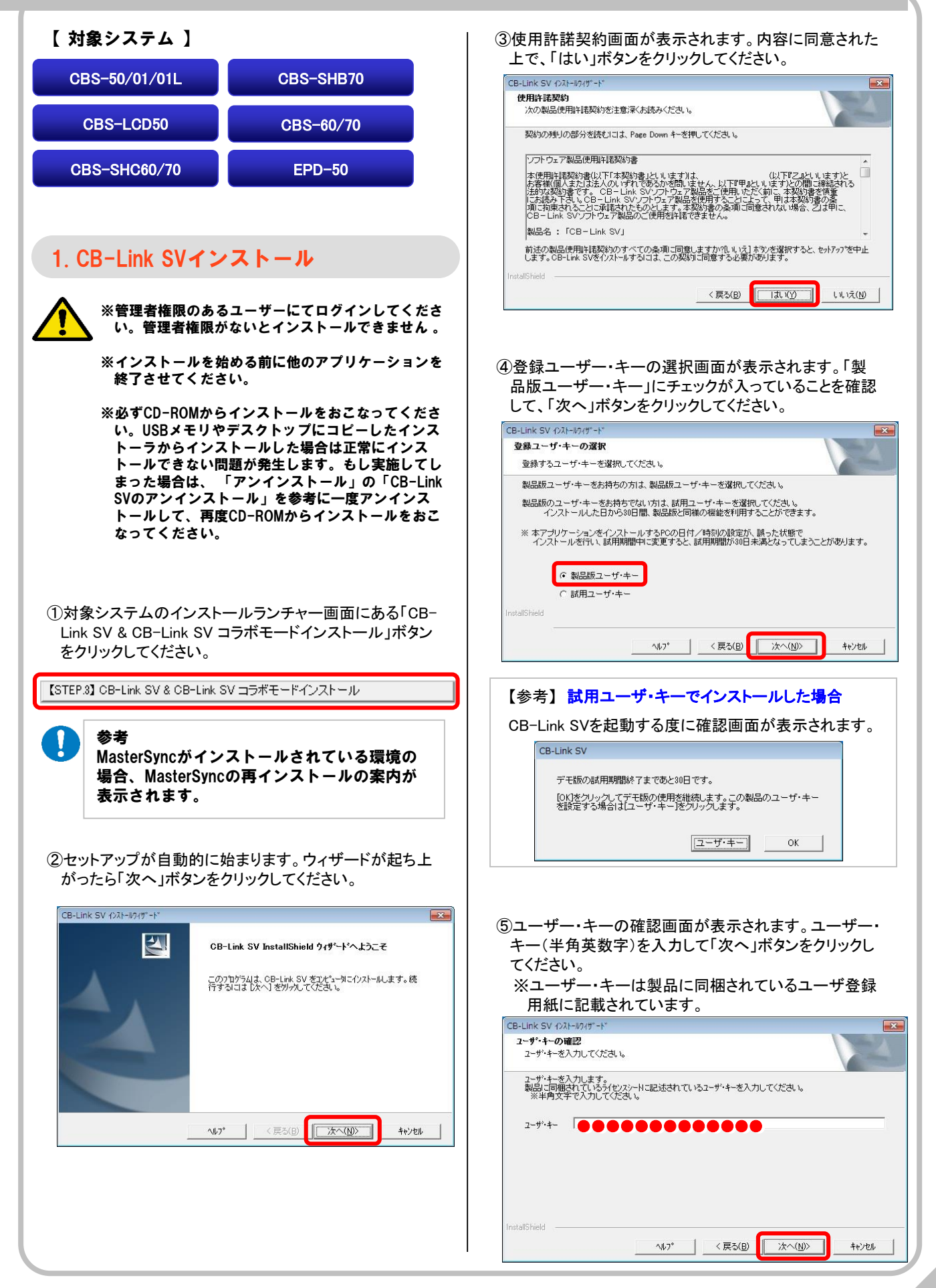

# ■ CB-Link SV

| 参考】コ                    | ーザー・キーについて                                |            |
|-------------------------|-------------------------------------------|------------|
| ユーザ-<br>いる「ユ・           | ー・キーはインストール用CD-ROMに作<br>ーザー登録用紙」に記載されています | す属して<br>·。 |
|                         | ユーザ登録用紙                                   |            |
| 説品名                     | サイバーカンファレンスシステ                            | L          |
| 型書<br>モデル名称             | シリアルNa ユー                                 | -ザ・キー      |
| PDA- SO6 C<br>CB-Link S | BS BCTT0000**JP *****                     | *****-*    |
| の欄にこ記入下さ                | a a                                       |            |
| 保備但                     |                                           |            |
| 設置日                     | 20年月日                                     |            |
| お客様名                    |                                           |            |
| 設置先ご住所                  | Ŧ                                         |            |
|                         |                                           |            |

- ⑥インストールタイプの選択画面が表示されます。ご利用 状況によってタイプを選択して「次へ」ボタンをクリックし てください。
  - ※学校の場合は「文教ユーザー向け」となります。

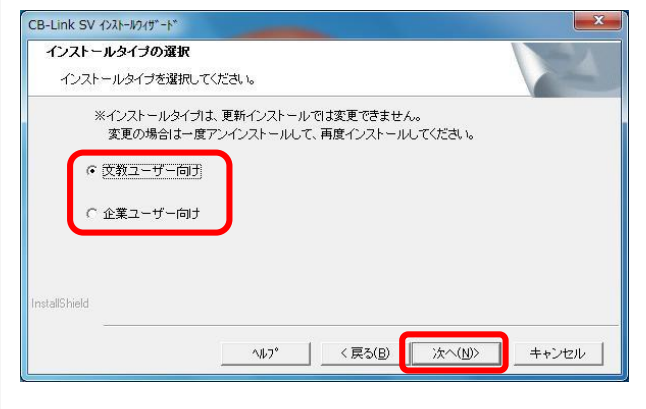

⑦インストール先の確認画面が表示されます。そのまま 「次へ」ボタンをクリックしてください。インストールが開 始されます。

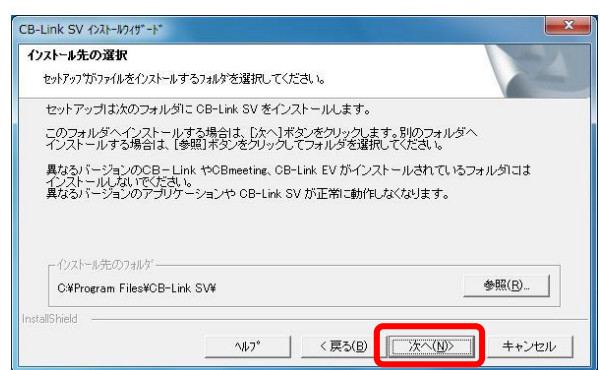

⑧ファイルのコピー完了後、続いて「CB-Link SV コラボ モード」のインストールに入ります。「次へ」ボタンをク リックしてください。

|            |            | BLink-SV               |
|------------|------------|------------------------|
| <b>д</b> . | ンストールを開始しま | 引き続きCB-Link SV コラボモード( |
| 2~         |            |                        |
|            |            |                        |

⑨学校素材集のインストールをおこないます。ご利用環境によってはインストールに時間がかかる場合があります。しばらくお待ちください。

| インストール中                        |
|--------------------------------|
| 学校素材集のインストール作業中です。しばらくお待ちください。 |
|                                |
|                                |
|                                |

⑩CB-Link SV コラボモードのセットアップウィザード画面 が表示されます。「次へ」ボタンをクリックしてください。

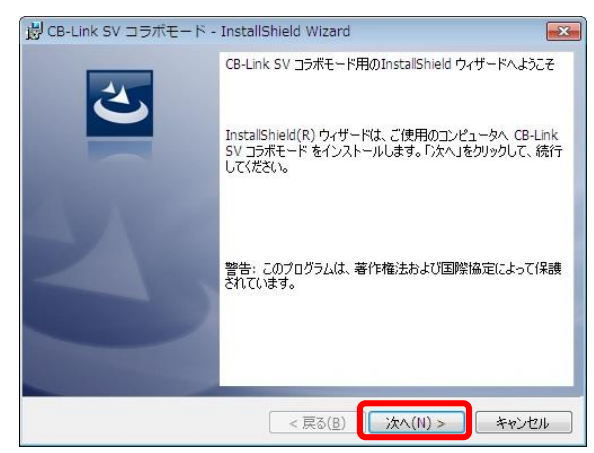

①インストール先の確認画面が表示されます。そのまま 「次へ」ボタンをクリックしてください。

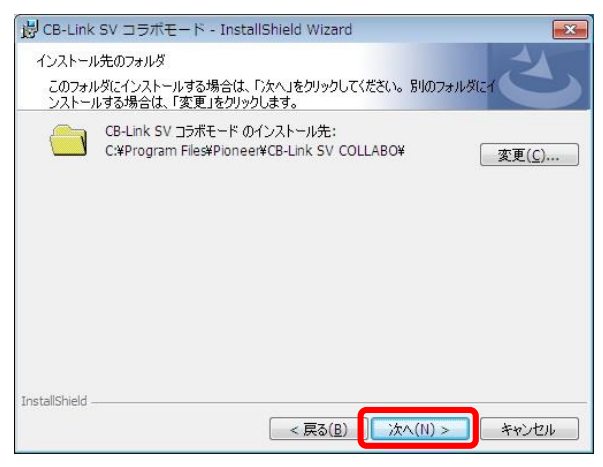

# ■ CB-Link SV

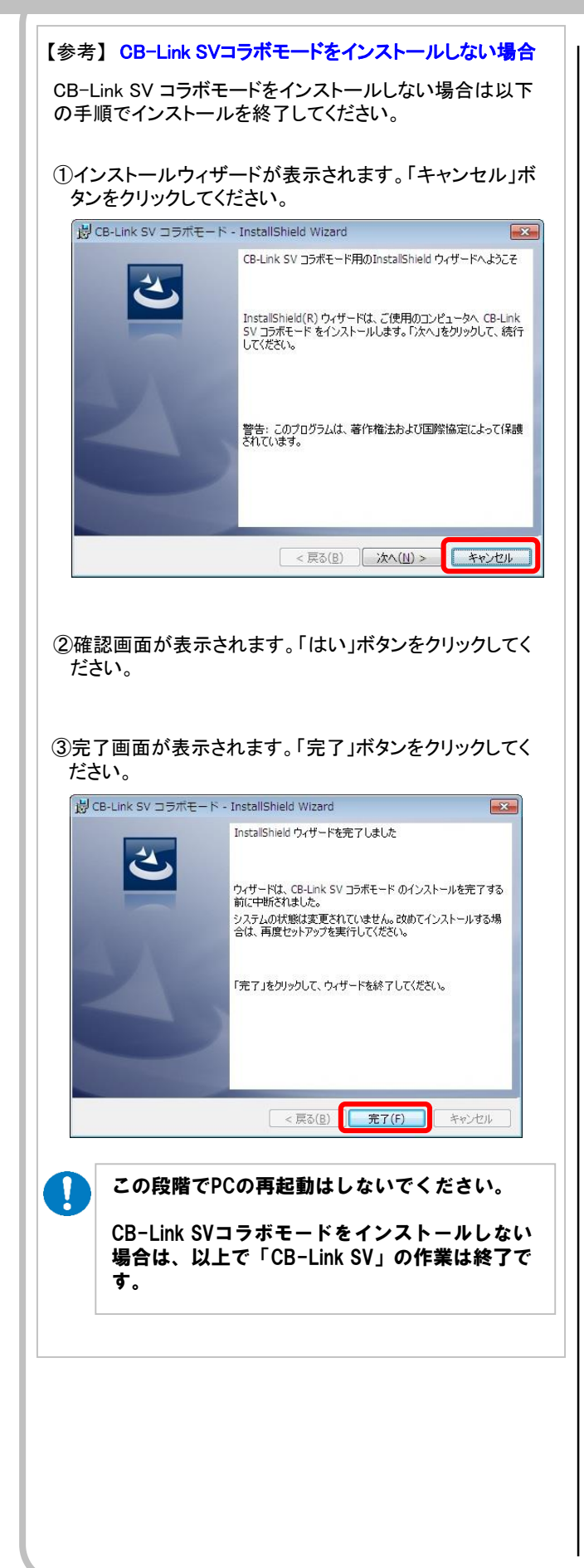

⑩インストール確認画面が表示されます。「インストール」 ボタンをクリックしてください。 岗 CB-Link SV コラボモード - InstallShield Wizard X プログラムをインストールする準備ができました ウィザードは、インストールを開始する準備ができました。 「インストール」をクリックして、インストールを開始してください。 インストールの設定を参照したり変更する場合は、「戻る」をクリックしてください。「キャンセル」をク リックすると、ウィザードを終了します。 InstallShield < 戻る(<u>B</u>) インストール(I) キャンセル 13インストール確認画面が表示されます。「完了」ボタンを クリックしてください。 岗 CB-Link SV コラボモード - InstallShield Wizard × InstallShield ウィザードを完了しました InstallShield ウィザードは、CB-Link SV コラボモード を正常にイ ンストールしました。「完了」をクリックして、ウィザードを終了してくだ さい。 完了(F) キャンセル < 戻る(B) (4)「完了」ボタンを押した後、「処理中」の画面が表示され ます。しばらくお待ちください。 処理中です。しばらくお待ちください。

この段階でPCの再起動はしないでください。

V

以上で「CB-Link SV」の作業は終了です。

# ■ イージーコントローラー(15ボタン)

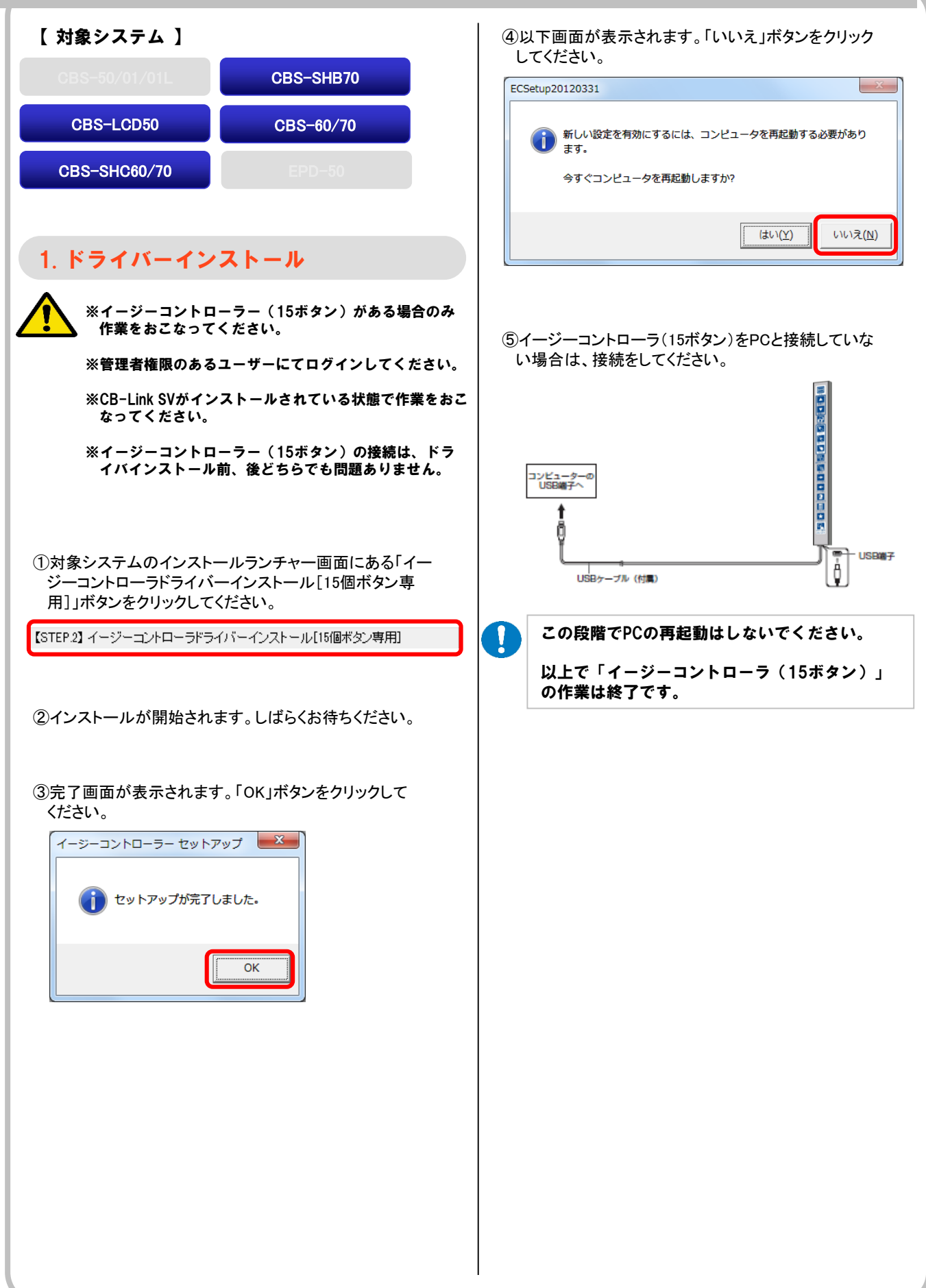

# ■ イージーコントローラー(13ボタン)

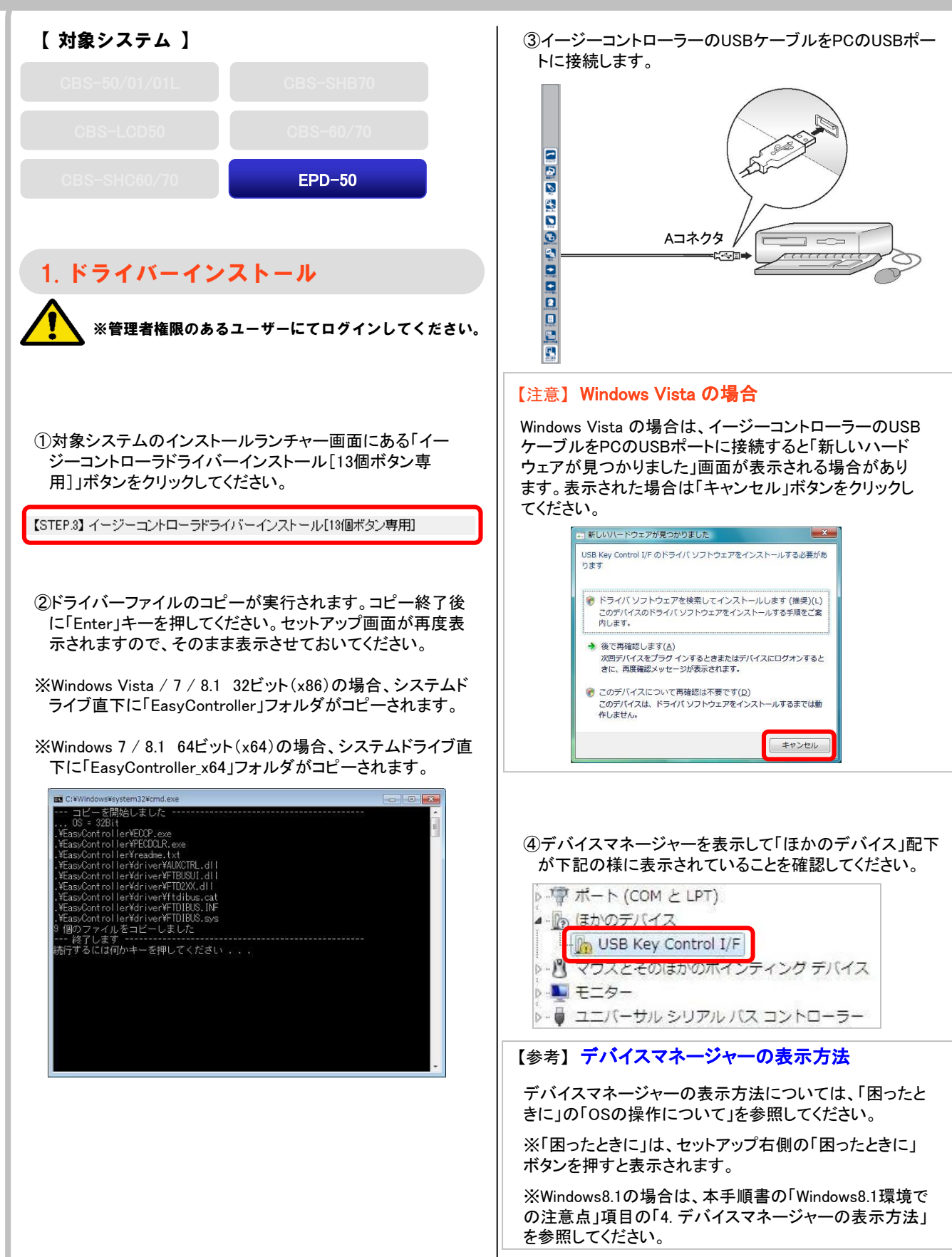

# ■ イージーコントローラー(13ボタン)

⑤「USB Key Controll/F」を右クリックして「ドライバーソフト ウェアの更新」をクリックしてください。

| USB Key Control I/F                               | ドライバー ソフトウェアの更新(P). |
|---------------------------------------------------|---------------------|
| ▷-Ŋ マウスとそのほかのポイン<br>▷-♥ モニター<br>▷-♥ ユニバーサル シリアル バ | 無効(D)<br>削除(U)      |
|                                                   | ハードウェア変更のスキャン(A)    |
|                                                   | プロパティ(R)            |

### ⑥下記の画面が表示されます。「コンピュータを参照してドラ イバーソフトウェアを検索します」をクリックしてください。

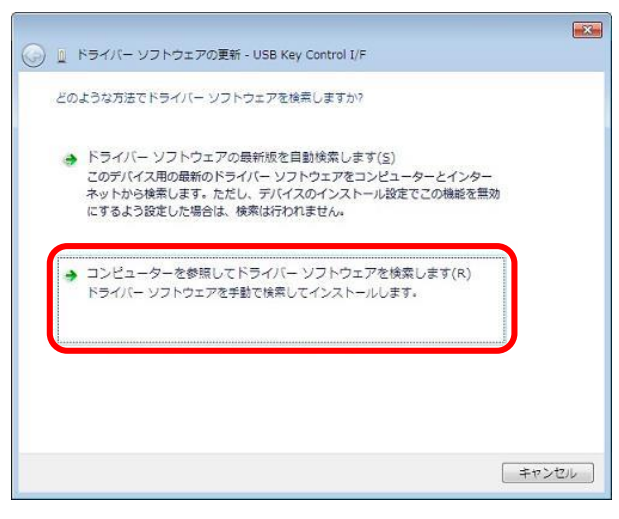

⑦下記の画面が表示されます。「参照」ボタンをクリックし、
 ②でコピーした「C:¥EasyController¥driver」フォルダを指定して「次へ」ボタンをクリックしてください。

※Windows 7 / 8 64ビットの場合は 「C:¥EasyController\_x64」フォルダを指定して「次へ」ボ タンをクリックしてください。

| コンピューター上のドライバー ソフトウェアを参照します。                                                                                                    |
|----------------------------------------------------------------------------------------------------|
| 次の場所でドライバー ソフトウェアを検索します:                                                                                                    |
| C:¥EasyController¥driver ● 參照( <u>R</u> )                                                                                                    |
| 図 サブフォルダーも検索する(I)                                                                                                    |
| <ul> <li>コンピューター上のデバイスドライバーの一覧から選択します(L)<br/>この一覧には、デバイスと互換性があるインストールされたドライバー ソフトウェア<br/>と、デバイスと同じカデゴリにあるすべてのドライバー ソフトウェアが表示されます。</li> </ul> |
| 次へ(N) キャンセル                                                                                                    |
|                                                                                                    |
|                                                                                                    |
|                                                                                                    |
|                                                                                                    |

⑧下記の画面が表示されます。「このドライバーソフトウェア をインストールします」をクリックしてください。

| 🕹 Wir                      | Windows セキュリティ                                                                                                    |   |  |
|----------------------------|----------------------------------------------------------------------------------------------------|---|--|
| 🗴 ドライバー ソフトウェアの発行元を検証できません |                                                                                                    |   |  |
|                            | → このドライバー ソフトウェアをインストールしない(N)<br>お使いのデバイス用の、更新されたドライバー ソフトウェアが存在するか<br>どうか製造元の Web サイトで確認してください。                                                               |   |  |
|                            | → このドライバー ソフトウェアをインストールします(I)<br>製造元の Web サイトまたはディスクから取得したドライバー ソフトウェ<br>アのみインストールしてください。その他のソースから取得した署名のない<br>ソフトウェアは、コンビューターに危害を及ぼしたり、情報を盗んだりする<br>可能性があります。 | 5 |  |
| <u>ا</u>                   | 洋細の表示( <u>D</u> )                                                                                                    |   |  |

## ⑨インストール完了が表示されます。「閉じる」ボタンをクリックしてください。デバイスマネージャーも閉じてください。

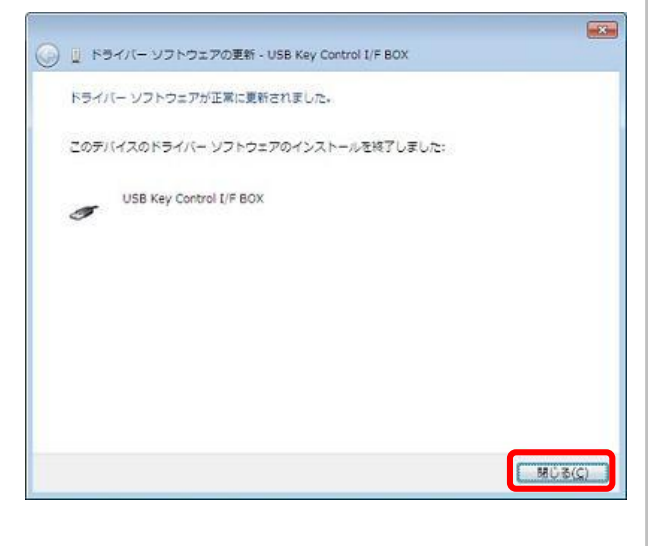

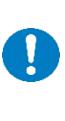

この段階でPCの再起動はしないでください。

以上で「イージーコントローラー(13ボタ ン)」の作業は終了です。

# 【設定と動作確認】

| 一件心到                                  |                                  |
|---------------------------------------|----------------------------------|
| 【 対象システム 】                            |                                  |
| CBS-50/01/01L                         | CBS-SHB70                        |
| CBS-LCD50                             | CBS-60/70                        |
| CBS-SHC60/70                          | EPD-50                           |
|                                       |                                  |
| 1. PCの再起動                             |                                  |
| 各OS共通                                 |                                  |
| ※管理者権限のある<br>ださい。                     | るユーザーにて作業をおこなってく                 |
| ①対象システムのインスト-                         | ールランチャー面面にある「再                   |
| 起動」ボタンをクリックして                         | (ください。                           |
| 【STEP.4】 再起動                          |                                  |
| 7 7 7 7 7 7 7 7 7 7 7 7 7 7 7 7 7 7 7 | ノセッレ                             |
| () 以上で「再起動」の                          | )作業は終了です。                        |
| PC再起動後、普段こ<br>ンして、設定や動作               | ご利用するユーザーにてログイ<br>「確認をおこなってください。 |
|                                       |                                  |
|                                       |                                  |
|                                       |                                  |
|                                       |                                  |
|                                       |                                  |
|                                       |                                  |
|                                       |                                  |

# ■ ハンドライティングデバイスの設定

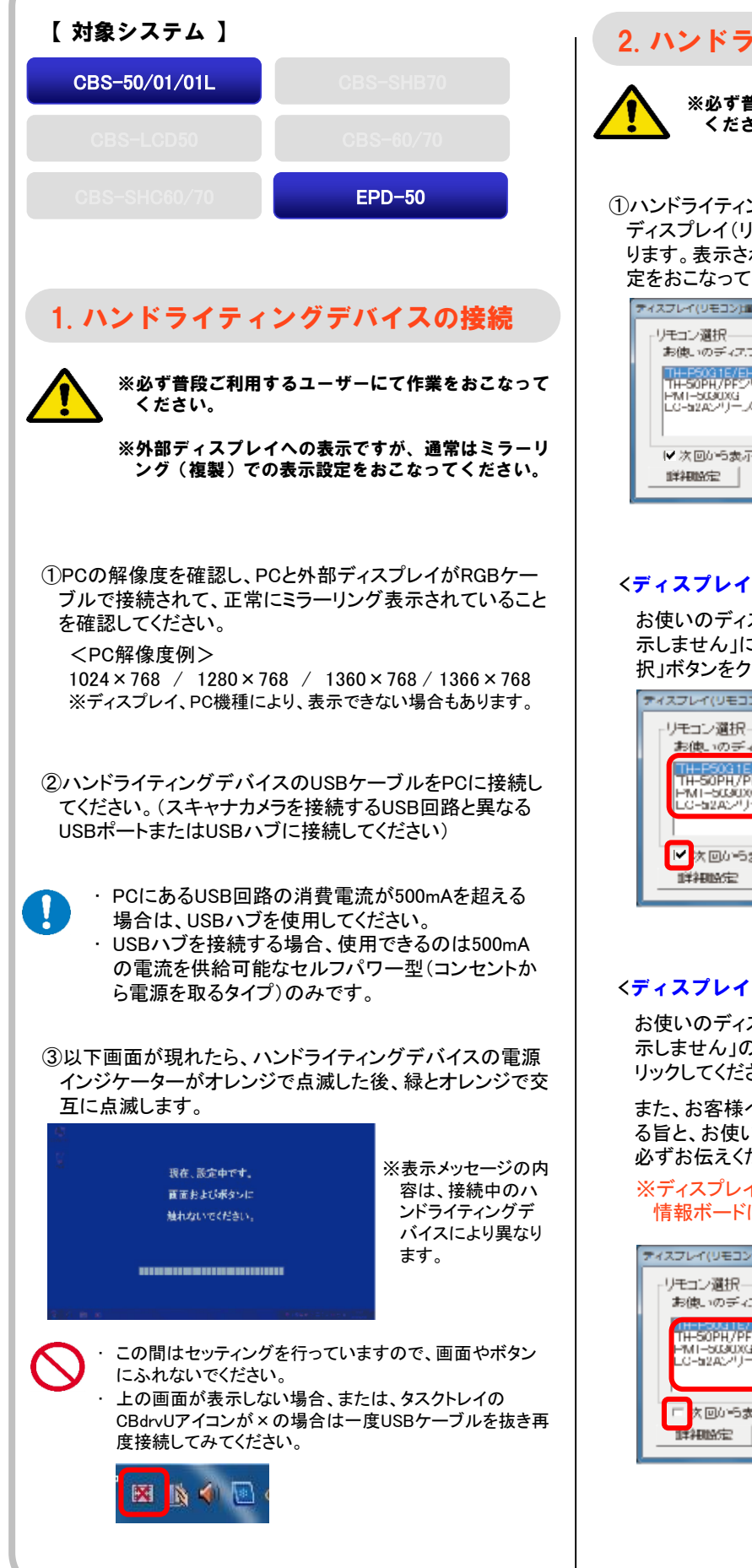

### 2. ハンドライティングデバイスの設定

※必ず普段ご利用するユーザーにて作業をおこなって ください。

## ①ハンドライティングデバイスのUSBケーブルを接続後、 ディスプレイ(リモコン)選択画面が表示される場合があります。表示された場合は、ご利用環境に合わせて、設定をおこなってください。

| FX X V FI V DBK                                               |
|---------------------------------------------------------------|
| リモコン選択ー<br>お使いのディスプレイを選択してびまい。                                |
| TH-PS03157EH<br>TH-S0PH/PF27Jース<br>HMI-S02RX4<br>LG-b2A2*J)ース |
| ✓ 次回から表示しません。<br>詳細設定 通択 キャンセンレ                               |

### <ディスプレイが一機種、または接続PCが固定の場合>

お使いのディスプレイの機種を選択して、「次回から表示しません」にチェックが入っている事を確認して、「選択」ボタンをクリックしてください。

| ティスプレイ(リモコン)追訳                                             |              |
|------------------------------------------------------------|--------------|
| リモコン選択<br>お使いのディスプレイを選択                                    | RL:Cr/Eal.v. |
| TH-P50G1E/EH<br>TH-50PH/PFシリース<br>PMI-5030XG<br>LG-52Aシリース |              |
| <br> ▼次回から表示しません。<br>  評細設定                                | 運択 キャンパロル    |
|                                                            |              |

### <ディスプレイが複数機種あり、接続PCが移動する場合>

お使いのディスプレイ機種を選択して、「次回から表示しません」のチェックを外して、「選択」ボタンをクリックしてください。

また、お客様へは接続する度にこの画面が表示され る旨と、お使いのディスプレイ機種を選択する手順を 必ずお伝えください。

#### ※ディスプレイ機種名をテープに印字して後付電子 情報ボードに貼っておく事をおすすめします。

| ティスプレイ(リモコン)編訳                                                       |
|----------------------------------------------------------------------|
| リモコン選択<br>お使いのディスプレイを選択してくだすい。                                       |
| 11日日2月11日2日日<br>11日-502月17日5211一ス<br>19月1日-5502033<br>LC-552825711一ス |
| 「大回から表示しません」<br>詳細設定 通訳 キャンセル                                        |

# ■ ハンドライティングデバイスの設定

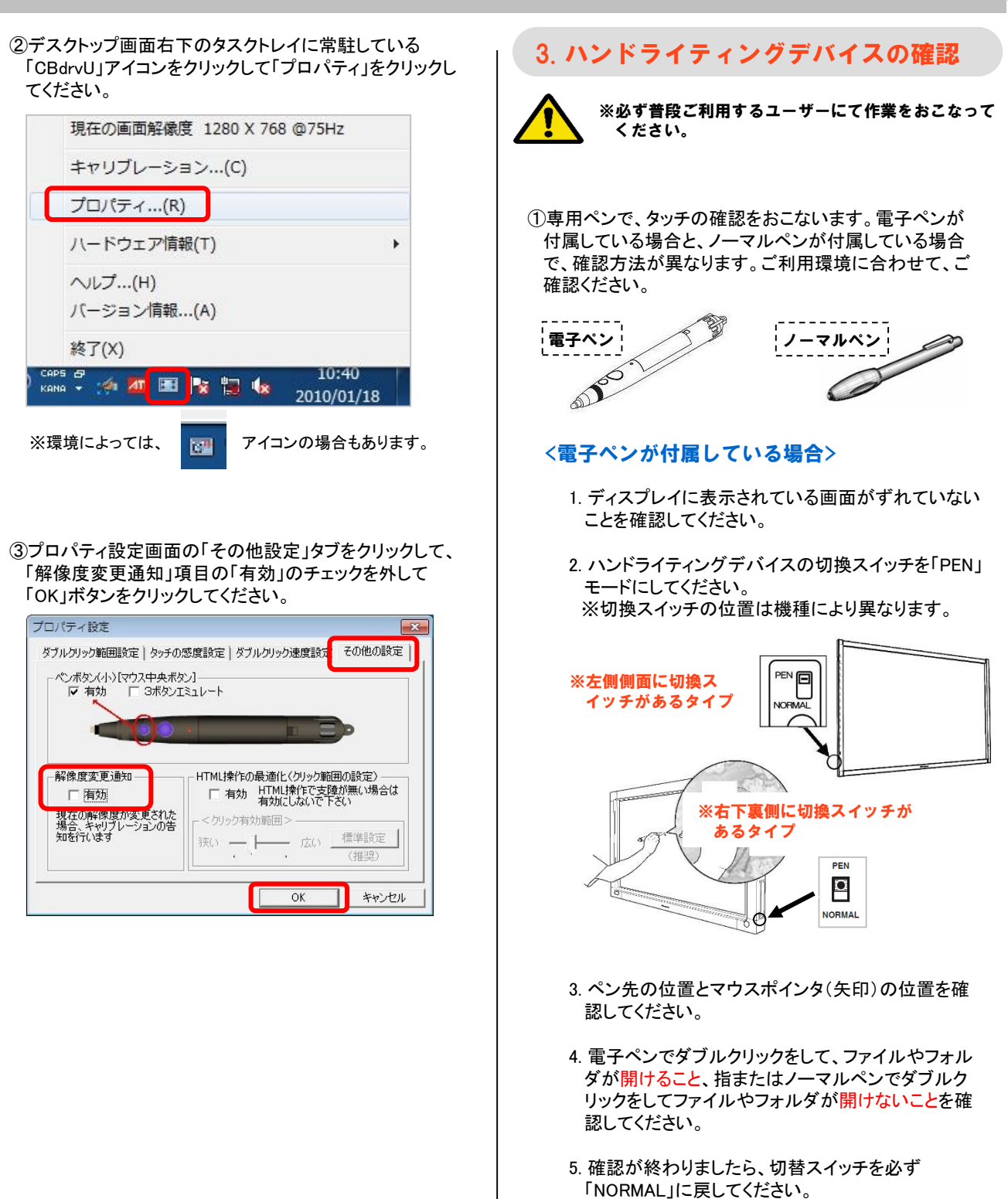

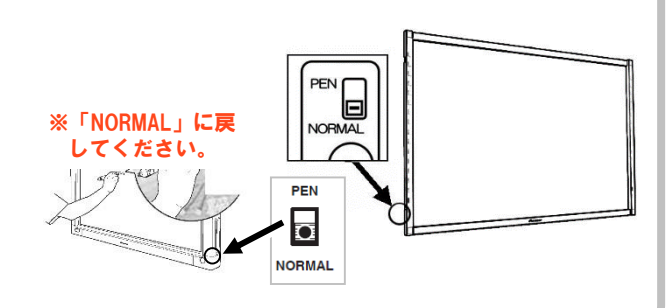

# ■ ハンドライティングデバイスの設定

### <ノーマルペンが付属している場合>

- 1.ディスプレイに表示されている画面がずれていない ことを確認してください。
- 2. ハンドライティングデバイスの切換スイッチが 「NORMAL」モードであることを確認してください。

※左側側面に切換ス イッチを確認

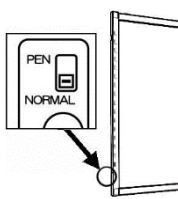

3. ペン先の位置とマウスポインタ(矢印)の位置を確 認してください。

### 【参考】ディスプレイ表示画面がずれている場合

ディスプレイ表示画面がずれている場合は、「困ったときに」をご確認ください。

※「困ったときに」は、CB-Link SV CDのインストール ランチャー画面右側の「困ったときに」ボタンを押すと 表示されます。

### 【参考】タッチ位置がずれている場合

タッチ位置がずれている場合は、「困ったときに」をご 確認ください。

※「困ったときに」は、CB-Link SV CDのインストール ランチャー画面右側の「困ったときに」ボタンを押すと 表示されます。

②デスクトップ画面右下のタスクトレイに常駐している 「CBdrvU」アイコンをクリックして「ハードウェア情報」をク リックして「テスト情報表示」をクリックしてください。

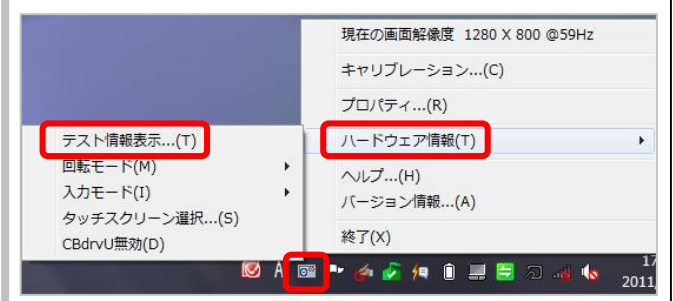

③テスト情報表示が表示されます。以下図のようにボタン 状態を確認する項目がある場合は、ハンドライティング デバイス左右のボタンを順に押してすべて反応すること を確認してください。

※ボタンを押した時に「●」が表示されます。

| テスト情報表示                                                                                                    | ×                          |
|----------------------------------------------------------------------------------------------------|----------------------------|
| ドライバの情報       ソフトバージョン : 6.5.0.0       ペンボタン(小) : 無効       サービスバージョン: 6.5.0.0/6.5.0.0       デバイスバージョン: PDK-50HW6       ファームバージョン: 120       ボタンドライバの情報       ソフトバージョン: 1.2.0.0       システムの情報       マウス座標 : x=650, y=458       回転角度 : 0 |                            |
| IPアドレス : 192.168.1.1 ・<br>コンピュータ名 : CB504<br>サービスモード                                                                                                    | 入力モード: MT.NRM<br>テストチャート表示 |

④確認が終わりましたら、右上の[×]ボタンをクリックして 画面を閉じてください。

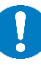

以上で「ハンドライティングデバイスの設定」の 作業は終了です。

## ■ タッチパネルデバイス (CBS-LCD50, CBS-SHC60/70, CBS-SHB70) の設定

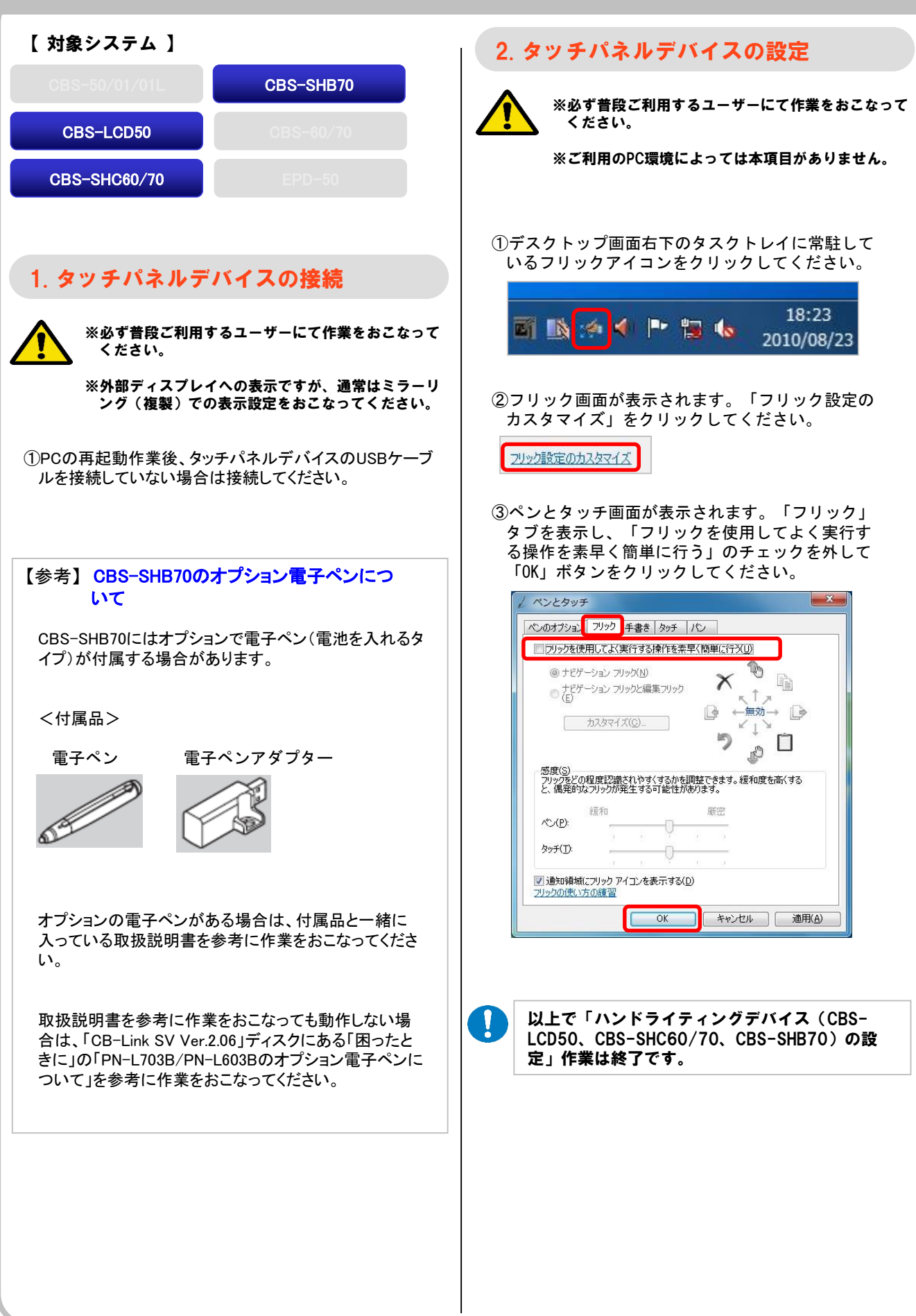

# ■タッチパネルデバイス(CBS-60、CBS-70)の設定

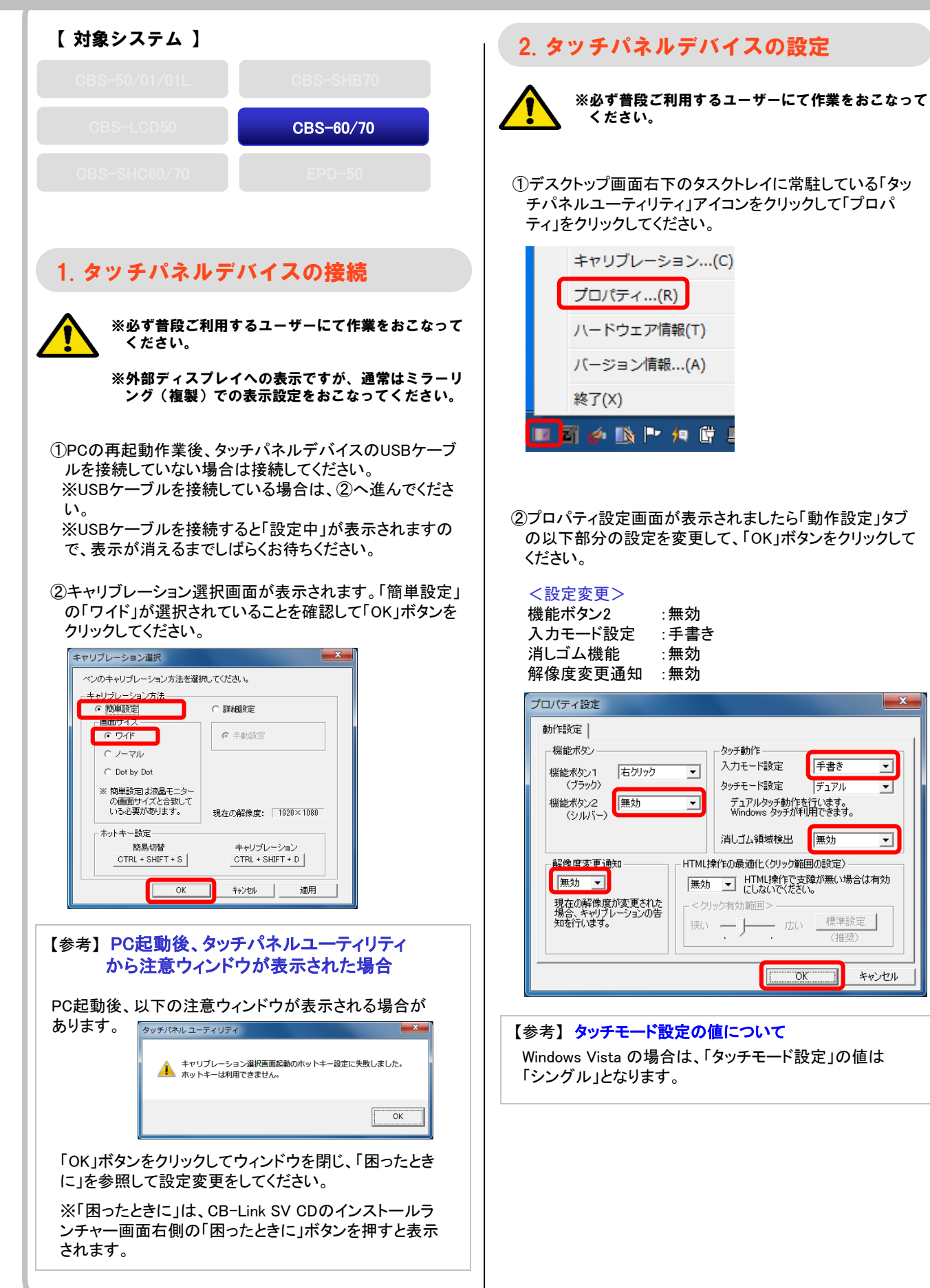

X

•

-

-

キャンセル

手書き

デュアル

無効

標準設定

(推奨)

# ■ タッチパネルデバイス(CBS-60、CBS-70)の設定

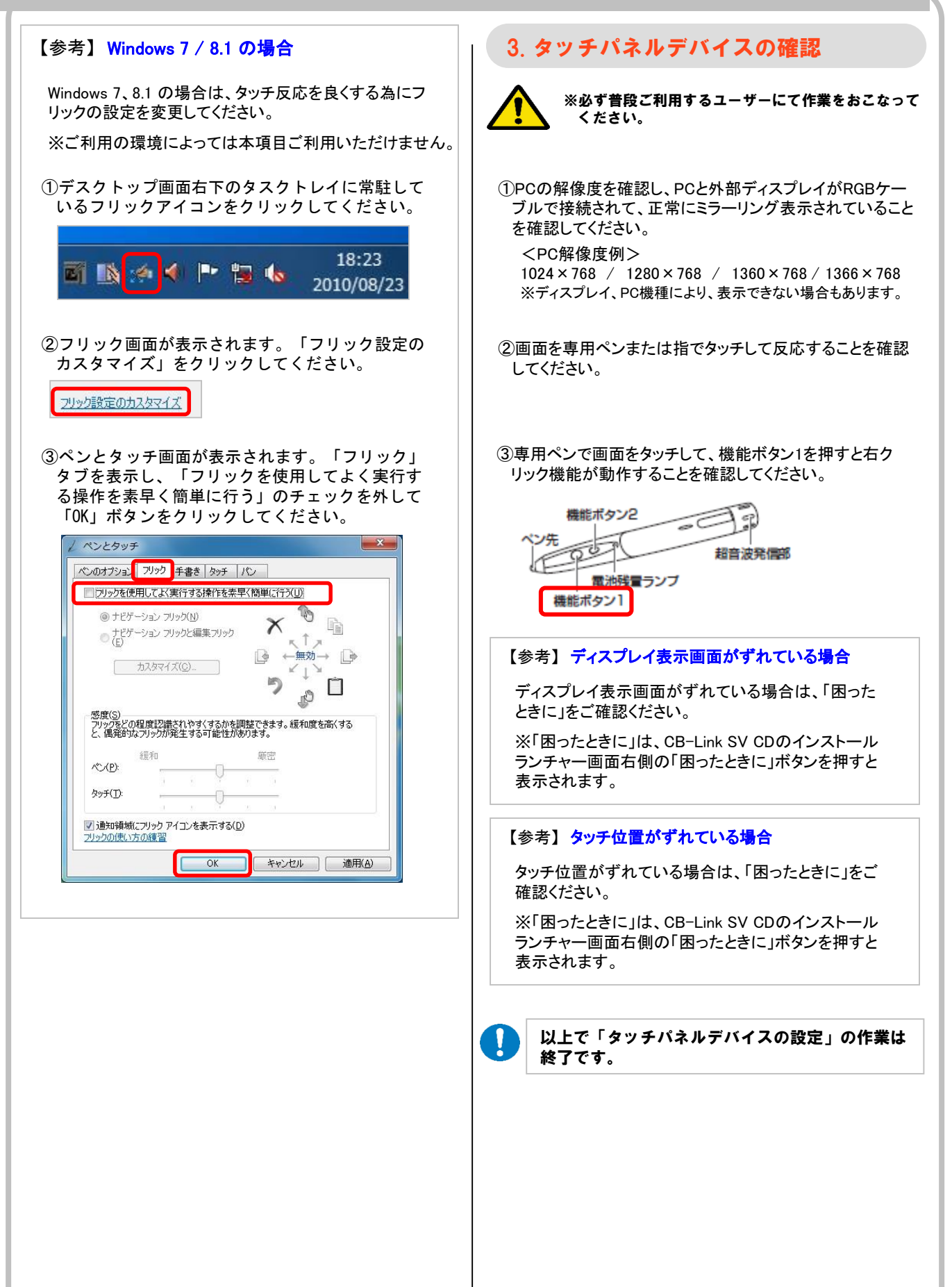

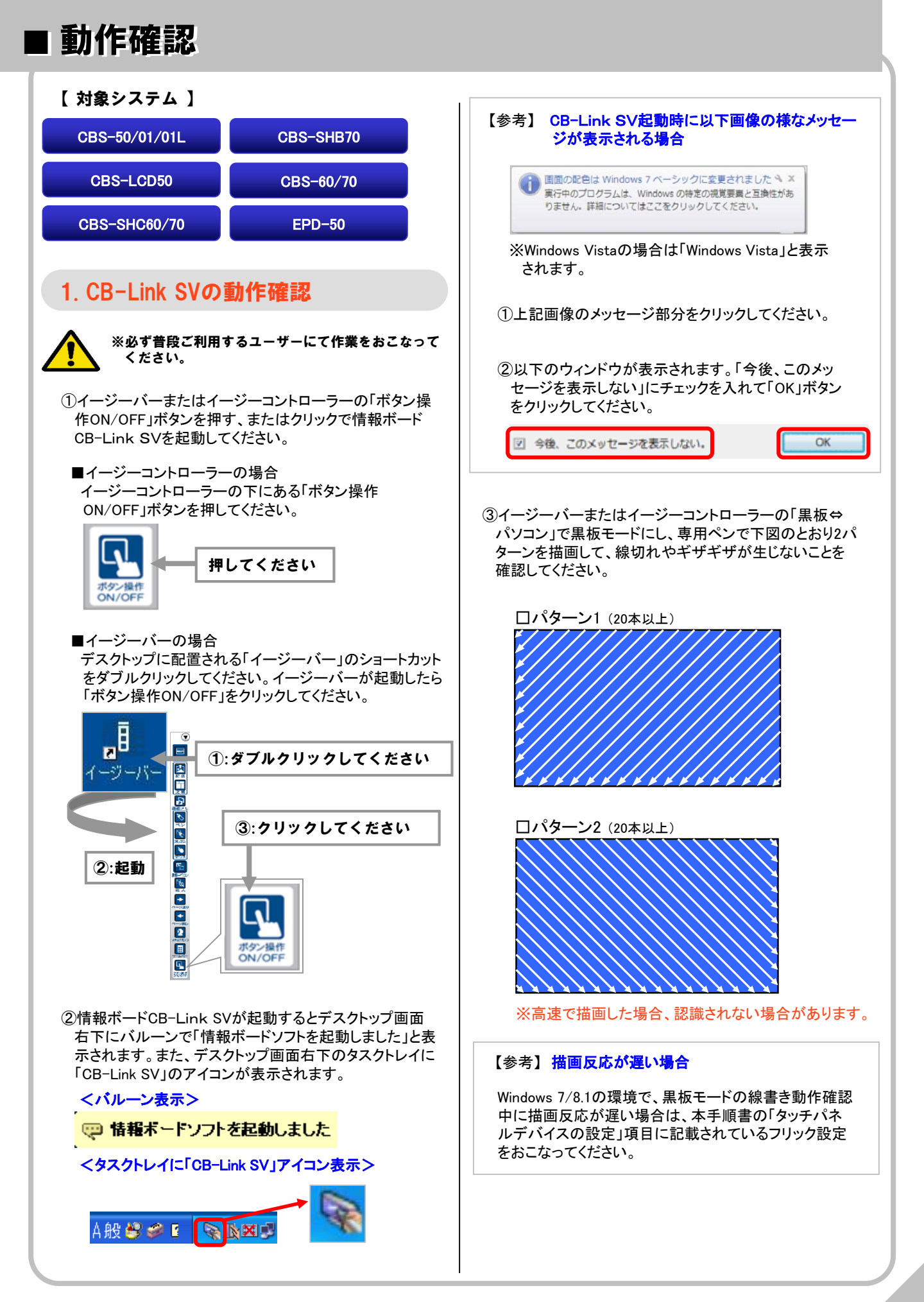

## 動作確認

- ④CB-Link SVを終了させます。イージーバーまたはイージーコントローラの「ボタン操作ON/OFF」ボタンを押すまたはクリックしてください。
  - ■イージーコントローラの場合 イージーコントローラの下にある「ボタン操作 ON/OFF」 ボタンを押してください。

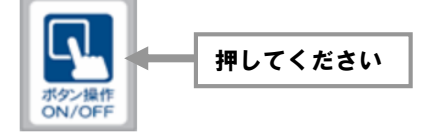

■イージーバーの場合

イージーバーの「ボタン操作ON/OFF」をクリックしてください。

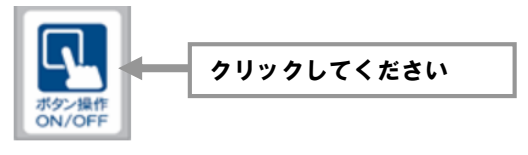

⑤保存確認画面が表示されます。「いいえ、破棄し終了し ます」ボタンをクリックしてください。

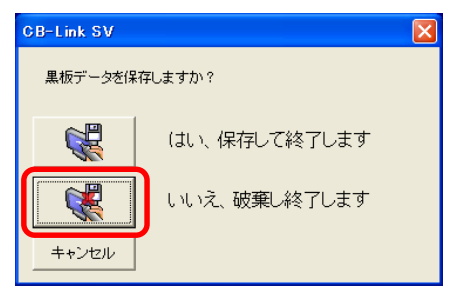

⑥終了確認画面が表示されます。「はい」ボタンをクリックして ください。

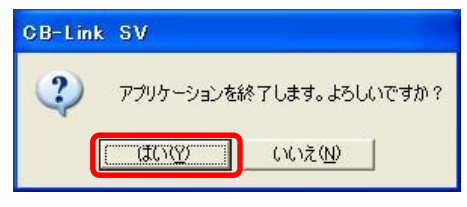

### 2. CB-Link SVコラボモードの動作確認

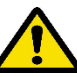

※CB-Link SVコラボモードを使用する場合にのみ動作 確認をおこなってください。

※必ず普段ご利用するユーザーにて作業をおこなって ください。

※二人ペンはWindows 7以降の環境で、ハンドライ ティングデバイスまたはタッチパネルデバイスが対応している場合にのみご利用できます。

①デスクトップの「コラボモードアイコン」をダブルク リックして、コラボモードにしてください。

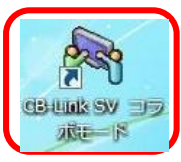

### ②コラボモードが起動します。

【参考】 コラボモード起動時に以下画像の様なメッセージ が表示される場合

System Error: System.IO.FileNotFoundException: ファイルまたはアセンブリ 'Microsoft.Ink, Version=1.7.2600.2180、Culture=neutral, PublickeyToken=31bf3856ad364e35'、またはその依存関係の1つが読 み込めませんでした。指定されたファイルが見つかりません。

ご利用のPC環境に Net 2.0 Frameworkがインストールされていない可能性がありますので、「困ったときに」をご確認して、作業をおこなってください。

※「困ったときに」は、CB-Link SV CDのインストール ランチャー画面右側の「困ったときに」ボタンを押す と表示されます。

③イージーバーまたはイージーコントローラーの「ペン」ボタンを2回押して、「ペンパレット」を表示し、「一人ペン」になっていることを確認してください。

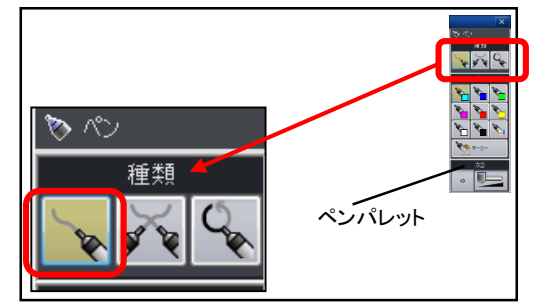

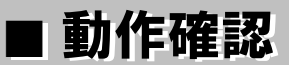

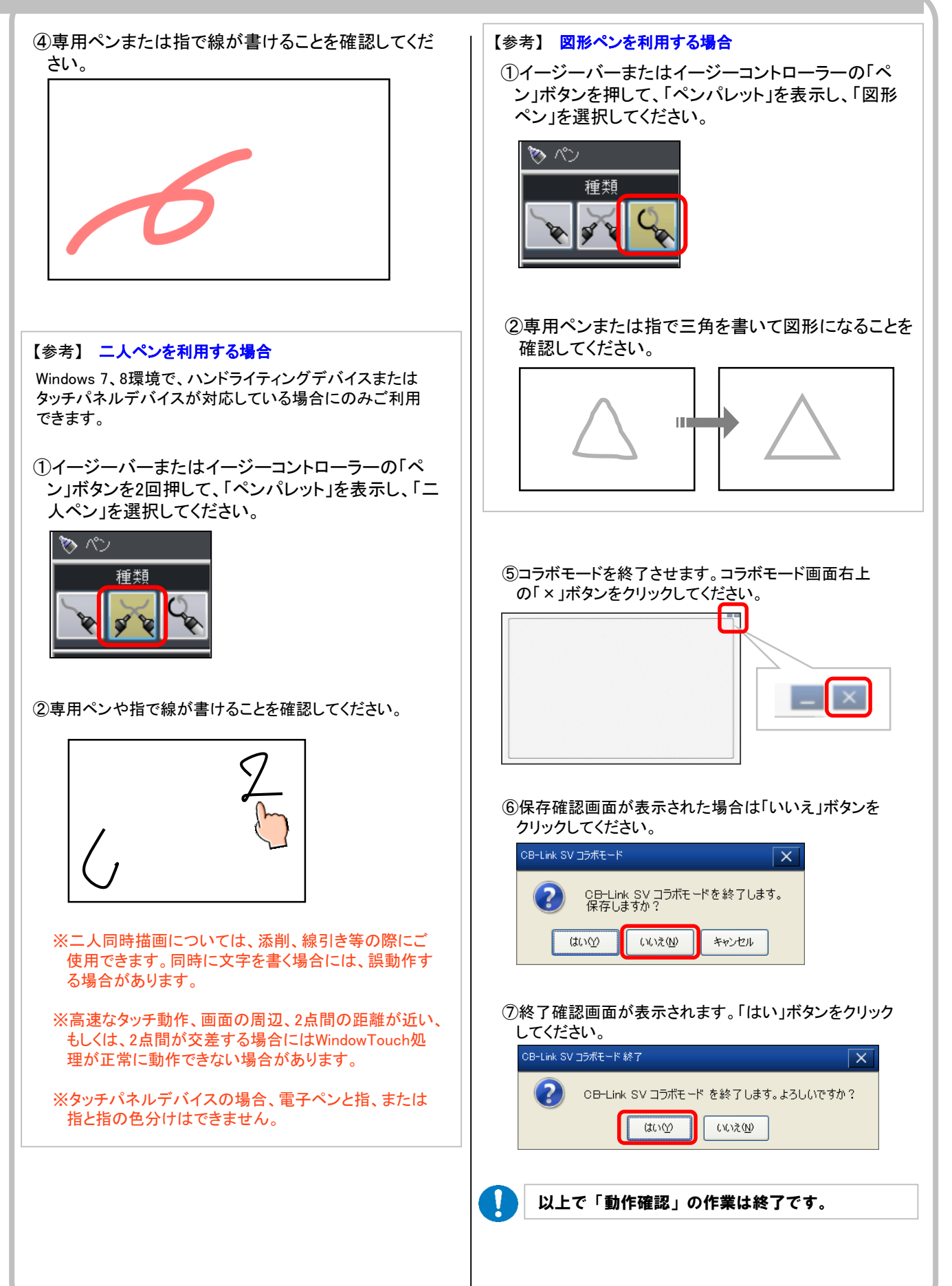

# 【オプション】

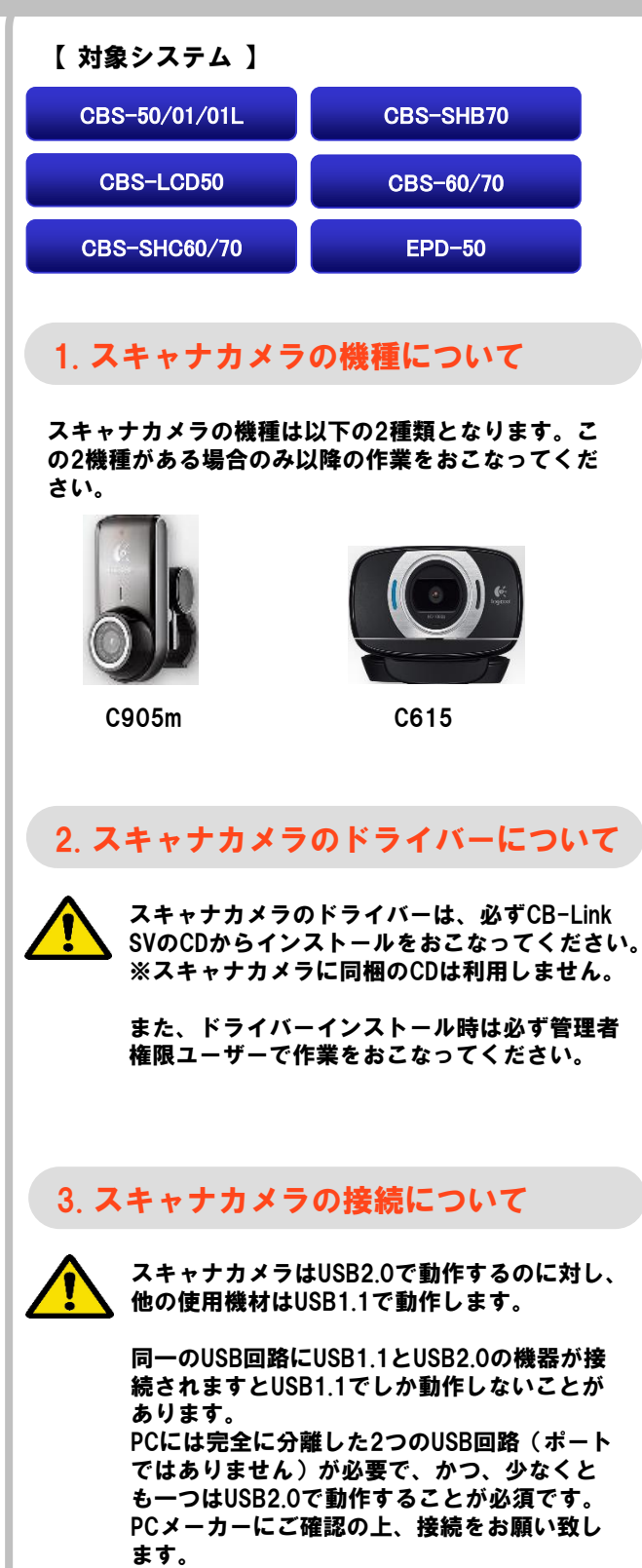

スキャナカメラのUSBケーブルはUSBハブに接 続せず直接PCのUSB2.0ポートに接続してくだ さい。スキャナカメラ映像が正常に表示され ない場合は挿し込みポートが適正でない可能 性があります。 他のポートに接続してください。(USB1.1の 回路に接続の可能性あり。)

### 4. ドライバーのインストール

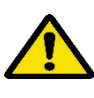

※管理者権限ユーザーにて作業をおこなってください。

※スキャナカメラは外して作業をおこなってください。

 ①対象システムのインストールランチャー画面にある「ス キャナカメラドライバー インストール」ボタンをクリックし てください。

【STEP.5】 スキャナカメラドライバー インストール

②ドライバーのインストールが開始されます。しばらくお待ちください。

| October 2015 Logitech WebC   | am Driver Setup: Installing           |                        |
|------------------------------|---------------------------------------|------------------------|
| Execute: "C:<br>Show details | ¥Program Files¥Common Files¥logishrd¥ | DriverStore¥LDPInst.e> |
| Cancel                       | Nullsoft Install System               | ⊆lose                  |

③以下図のように画面左上に「Completed」表示されると、 ドライバーのインストールが完了します。「Close」ボタン をクリックしてください。

| Q Logitech WebC      | am Driver Setup: Completed |      |
|----------------------|----------------------------|------|
| Completed            |                            |      |
| Show <u>d</u> etails |                            |      |
|                      |                            |      |
|                      |                            |      |
| Cancel               | Nullsoft Install System <  | Back |

④インストールランチャー画面を閉じて、CB-Link SVのCD を取り出してください。

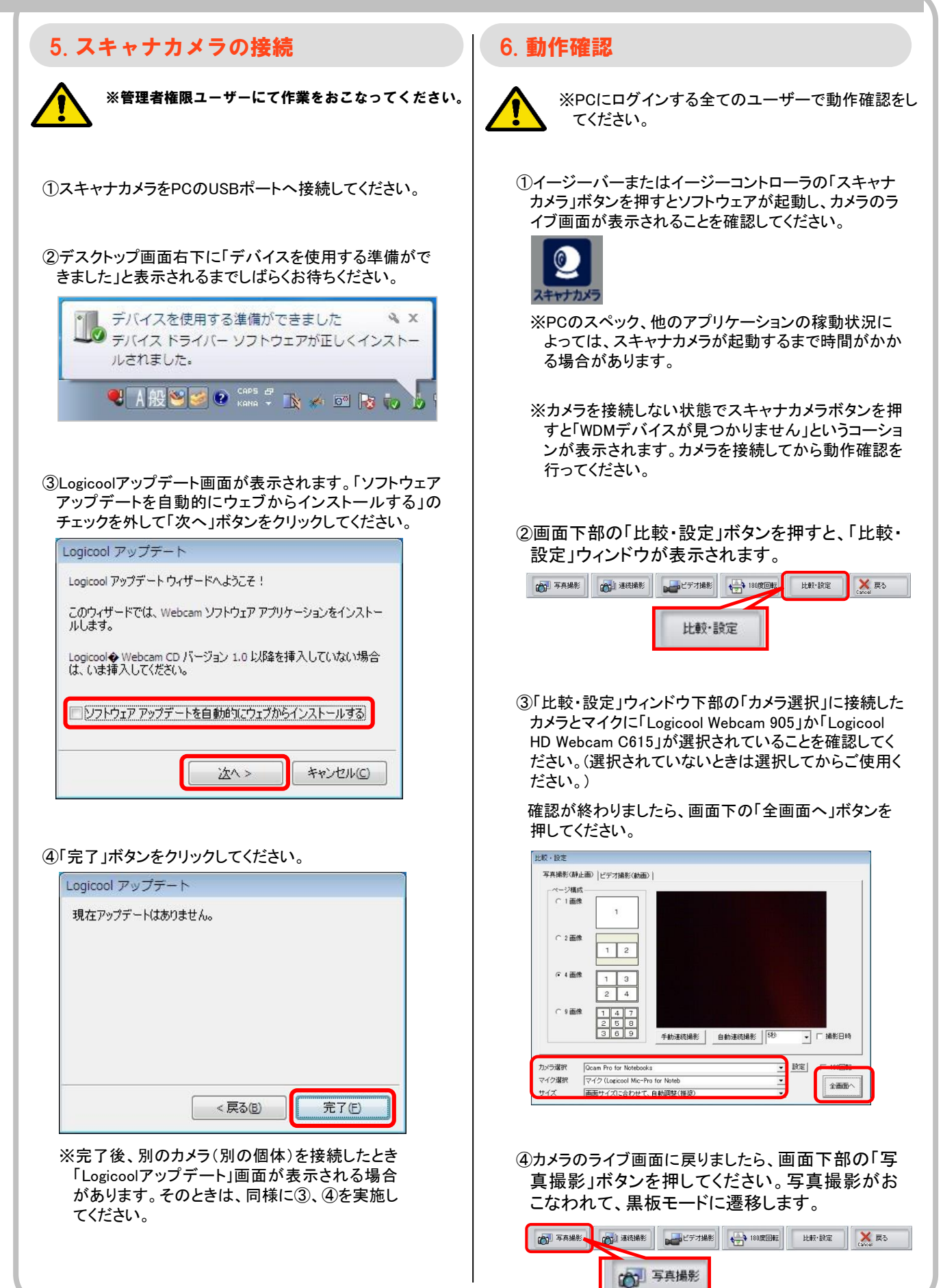

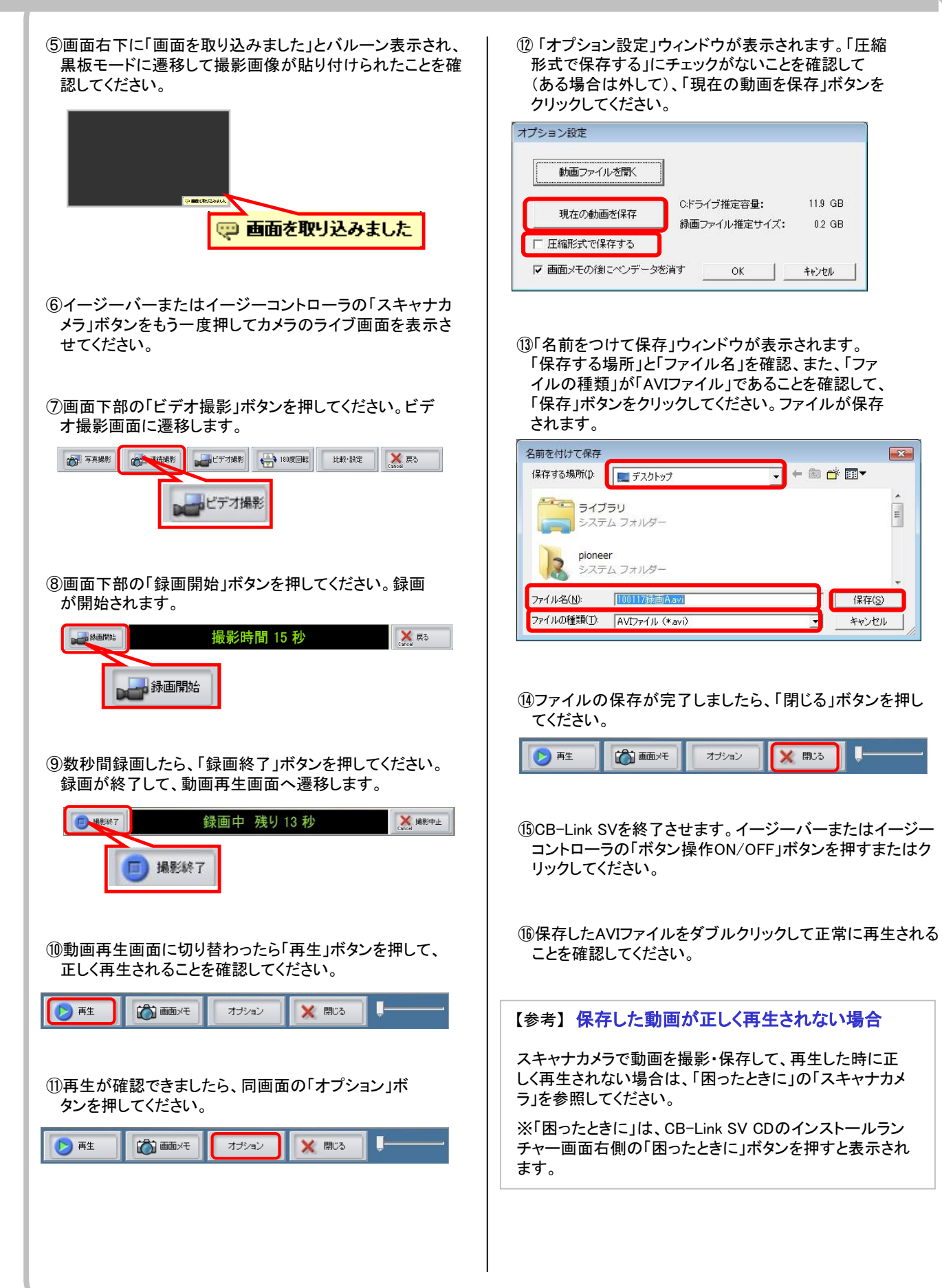

X

E

キャンセル

### 7. スキャナカメラご利用時の注意事項

※別のカメラ(別の個体)を接続したとき、または別のUSB ポートに接続したときに「デバイスソフトウェアのインスト ール」ウィンドウが表示される場合があります。そのとき は、以下①から③の作業をおこなう必要があります。

> デバイスソフトウェアのインストール画面が表示 されます。「ソフトウェアのインストールを完了す る」をクリックしてください。

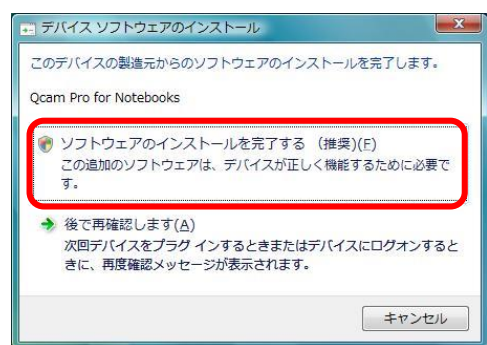

※ユーザーアカウント制御の画面が表示された 場合は以下のボタンをクリックしてください。

Windows 7以降:「はい」ボタン

Windows Vista: 「続行」または「許可」ボタン

※Administrator権限のないユーザーでログイン している場合は、UACの設定により Administratorのパスワードを要求される場合 があるので、パスワードを入力してください。

②Logicoolアップデート画面が表示されます。「ソ フトウェア アップデートを自動的にウェブからイ ンストールする」のチェックを外して「次へ」ボタ ンをクリックしてください。

③「完了」ボタンをクリックしてください。

### <上記理由により、以下の運用をお勧めいたします>

・接続するUSBポートは、特定の場所に決めておく。

- ・接続する可能性のあるカメラについては、Administrator権 限で、事前に接続しておく。または、特定のカメラのみで お使いいただく。
- ※PCとカメラの組み合わせが膨大で、全ての組み合わせ で事前の接続を実施不可能な場合は、このような運用も ご検討ください。

#### <補足>

「デバイスソフトウェアのインストール」ウィンドウが表示されたとき、「キャンセル」しても、カメラの動作には問題ありません。但し、接続毎に「デバイスソフトウェアのインスト ール」ウィンドウが表示されます。

- ※CB-Link SV が正常に動作しなくなる可能性がありますの で、カメラを複数接続して使用しないでください。
- ※ハンドライティングデバイスやイージーコントローラが接続 されているUSBハブにスキャナカメラを接続すると、スキャ ナカメラの性能が発揮できず、ライブカメラ表示のときにコ マ落ちしたり 真っ黒になり表示できないという症状が発 生することがあります。スキャナカメラは、PCのUSBに直 接接続するか専用の延長ケーブルにて接続してください。
- ※PCのUSBポートは、USB2.0である必要があります。詳しく はPCメーカーにお問い合わせください。
- ※PCのスペック、他のアプリケーションの稼動状況によって は、スキャナカメラが起動するまで時間がかかる場合があ ります。
- ※カメラを接続しない状態でスキャナカメラボタンを押すと「 WDMデバイスが見つかりません」というコーションが表示 されます。
- ※スキャナカメラで動画を撮影・保存して、再生した時に正し く再生されない場合は、「困ったときに」の「スキャナカメラ で録画保存した動画が正しく再生されない場合」をご確認 ください。

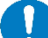

以上で「スキャナカメラ」の作業は終了です。

# 【最後に】

### ■ 重要事項の説明及びチェック項目確認 (CBS-50シリーズ、CBS-01、CBS-01L)

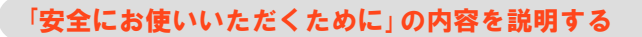

CBS-50シリーズ、CBS-01、CBS-01Lには、「安全にお使いいただくために」が付属しています。 作業が終了しましたら、同書をお渡しして、お客様に十分説明をし、ご理解をいただいてください。

### 画面にズレがある場合はディスプレイの調整をするよう説明する

シリアル制御していないディスプレイと接続している場合は、オートセットアップが効かないため、画面にズレが生じる場合があります。 その場合は、ディスプレイの取扱説明書に従って調整するよう説明してください。 CBS-01Lをご使用の場合、PCの変更や画面解像度の変更を行うと画面調整が必要となります。 固定PCでの使用または、各PCで画面解像度を統一して使用することをお勧めします。

### 「PEN」モードについて説明する

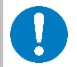

ハンドライティングデバイスのモード切替スイッチが「PEN」になっている場合、 描画が出来るのは電子ペンのみです。CBS-01/01L付属のノーマルペンや 指では、描画できないことを説明してください。ノーマルペンや指でご利用時 は「NORMAL」にするよう説明してください。

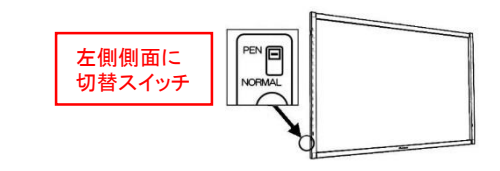

保護カバ-

■ ノーマルペン

#### センサー面に触れないよう説明する

0

センサー面に触れていると「描画できない」などの誤動 作を起こします。また、強い力が加わると故障の原因 にもなりますので、センサー面には触れないよう、お客 様に説明してください。 ハンドライティングデバイス内側側面全てがセンサー 面です。

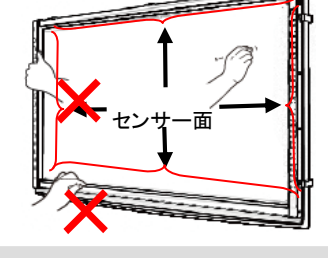

■ 保護カバー部

¦ は持たない

### 専用ペンの使い方を説明する

ペンを極端に傾けて描画すると、途切れが発生しやすくなります。 出来るだけ画面に垂直にして使用するようご説明ください。 また、専用ペン(電子ペンまたはノーマルペン)に保護カバーが 付いている場合は、性能維持のため外さずにそのままご利用す るようご説明ください。

### スキャナカメラ(オプション)操作の注意点を説明する

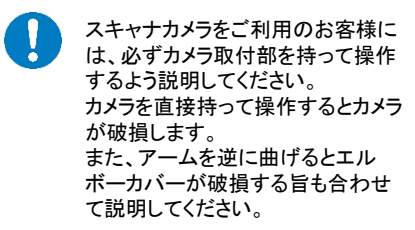

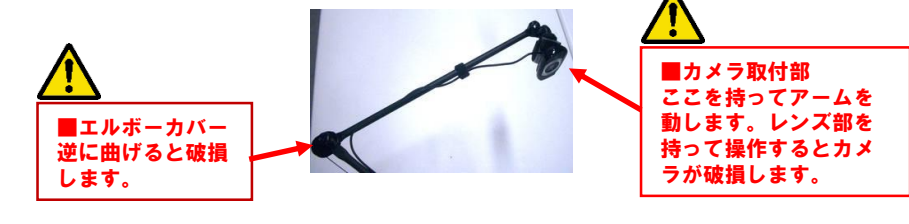

■ 電子ペン

### 代理店連絡先の記入

付属のクイックマニュアル最終ページ「代理店連絡先」欄に代理店様への連絡先を記入してください。 クイックマニュアルに「代理店連絡先」欄が無い場合は、スタンドにシールで貼るなど、各ユーザー様が目に留まる ところに連絡先を表示してください。

### 付属品類の確認

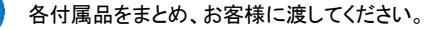

### 代理店連絡先の記入

チェックリストに沿って、各項目を確認してください。 チェックリストに記載されている該当製品の製造番号、CB-Link SVのユーザー・キーを控えてください。

### ■ 重要事項の説明及びチェック項目確認 (CBS-LCD50シリーズ)

### 「安全にお使いいただくために」の内容を説明する

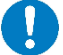

CBS-LCD50シリーズには、「安全にお使いいただくために」が付属しています。 作業が終了しましたら、同書をお渡しして、お客様に十分説明をし、ご理解をいただいてください。

### 画面にズレがある場合はディスプレイの調整をするよう説明する

ディスプレイ画面に表示ズレが生じる場合があります。その場合は、ディスプレイの取扱説明書に従って調整するよう説明してください。

### Windows 7以降でのコラボモード「二人ペン」の動作について説明する

Windows 7以降でコラボモードを利用する際、「二人ペン」はご利用できますが、指と電子ペンの色分けはできない旨を説明してください。 詳細は、「NAVI」の「ユーザーズガイド」にある「よくあるご質問集」の「制限事項・注意事項」に記載されています。

### スキャナカメラ(オプション)操作の注意点を説明する

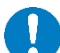

スキャナカメラをご利用のお客様に は、必ずカメラ取付部を持って操作 するよう説明してください。 カメラを直接持って操作するとカメラ が破損します。 また、アームを逆に曲げるとエル ボーカバーが破損する旨も合わせ て説明してください。

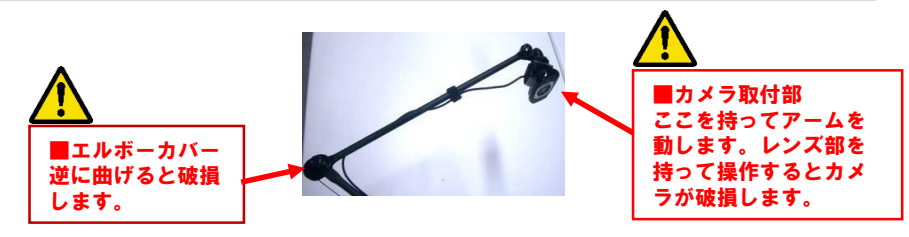

### 代理店連絡先の記入

付属のクイックマニュアル最終ページ「代理店連絡先」欄に代理店様への連絡先を記入してください。 クイックマニュアルに「代理店連絡先」欄が無い場合は、スタンドにシールで貼るなど、各ユーザー様が目に留まる ところに連絡先を表示してください。

### 付属品類の確認

各付属品をまとめ、お客様に渡してください。

### 代理店連絡先の記入

チェックリストに沿って、各項目を確認してください。 チェックリストに記載されている該当製品の製造番号、CB-Link SVのユーザー・キーを控えてください。

### ■ 重要事項の説明及びチェック項目確認(CBS-SHC60/70シリーズ、CBS-SHB70シリーズ)

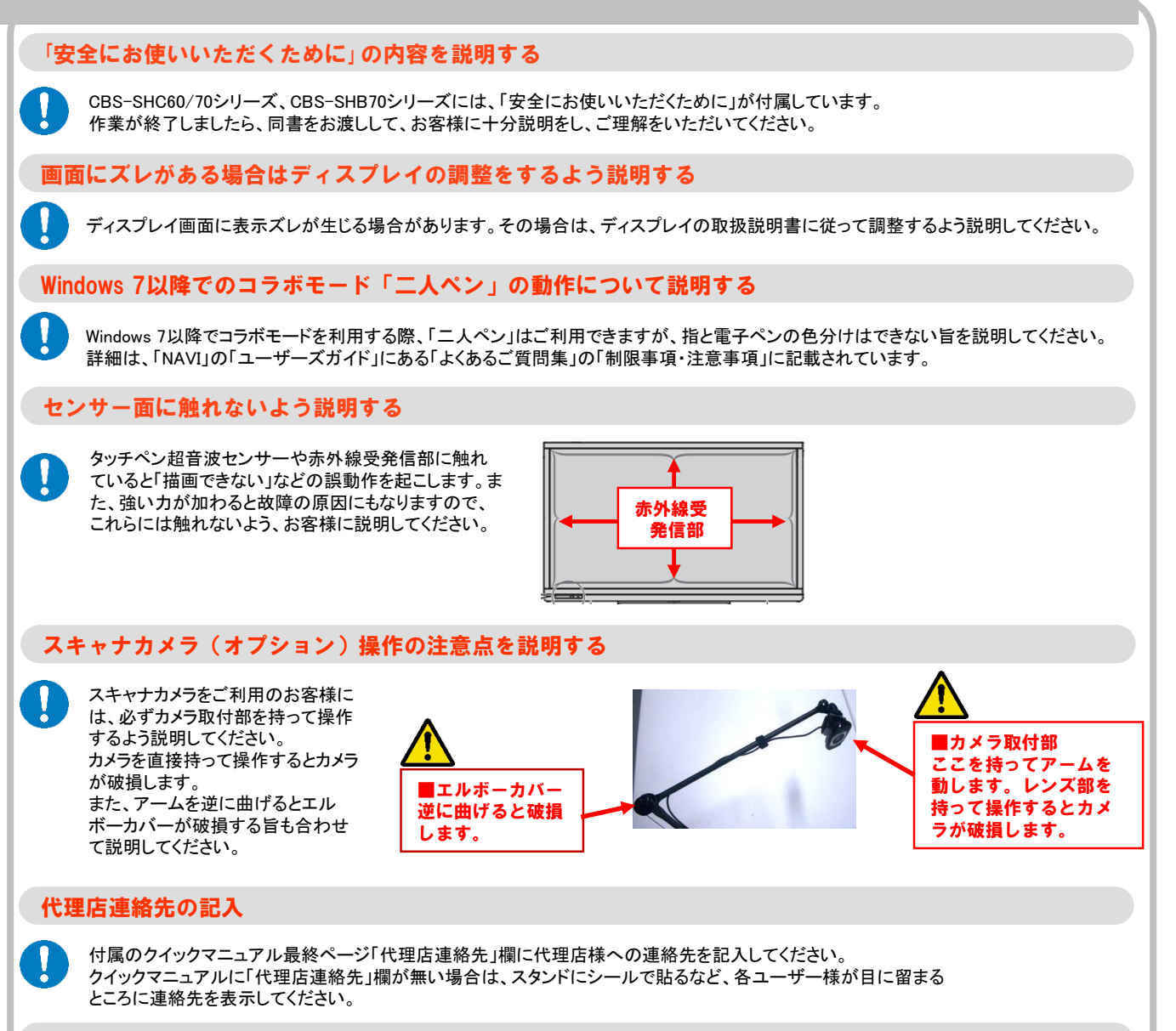

### 付属品類の確認

各付属品をまとめ、お客様に渡してください。

### 代理店連絡先の記入

チェックリストに沿って、各項目を確認してください。

チェックリストに記載されている該当製品の製造番号、CB-Link SVのユーザー・キーを控えてください。

### ■ 重要事項の説明及びチェック項目確認 (CBS-60シリーズ、CBS-70シリーズ)

### 「安全にお使いいただくために」の内容を説明する

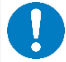

CBS-60シリーズ、CBS-70シリーズには、「安全にお使いいただくために」が付属しています。 作業が終了しましたら、同書をお渡しして、お客様に十分説明をし、ご理解をいただいてください。

### 画面にズレがある場合はディスプレイの調整をするよう説明する

CBS-60シリーズ、CBS-70シリーズでは、PCとディスプレイ間でRS-232C制御をしていない為、画面にズレが生じる場合があります。 その場合は、「困ったときに」に記載されている内容に従って調整するよう説明してください。 調整方法は、ディスプレイの入力により異なります。

#### <アナログRGB入力でご使用の場合>

「困ったときに」の「ディスプレイに表示しているPC画面がずれて表示されてしまう」を参照して説明をしてください。

<HDMI入力でご使用の場合> 「困ったときに」の「HDMI接続時にPC画面が正常に表示されない」を参照して説明をしてください。

### Windows 7以降での電子ペン機能ボタン1の動作について説明する

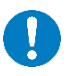

Windows 7以降でCB-Link SVやコラボモードを利用する際、電子ペン機能ボタン1による「消しゴム」機能は正常に動作しない旨 を説明してください。 詳細は、「NAVI」の「ユーザーズガイド」にある「よくあるご質問集」の「制限事項・注意事項」に記載されています。

### センサー面に触れないよう説明する

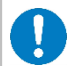

タッチペン超音波センサーや赤外線受発信部に触れ ていると「描画できない」、「電子ペンのボタンが効かな い」などの誤動作を起こします。また、強い力が加わる と故障の原因にもなりますので、これらには触れない よう、お客様に説明してください。

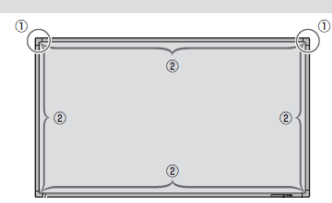

タッチペン超音波センサー
 赤外線受発信部

### スキャナカメラ(オプション)操作の注意点を説明する

スキャナカメラをご利用のお客様に は、必ずカメラ取付部を持って操作 するよう説明してください。 カメラを直接持って操作するとカメラ が破損します。 また、アームを逆に曲げるとエル ボーカバーが破損する旨も合わせ て説明してください。

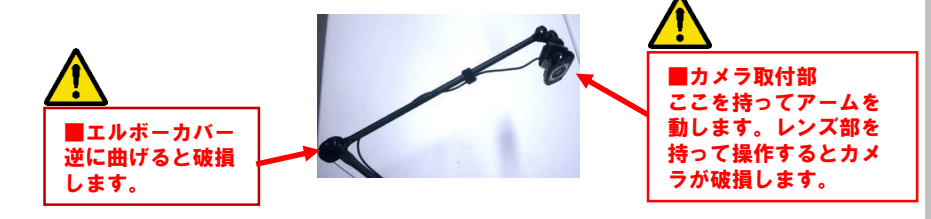

### 代理店連絡先の記入

付属のクイックマニュアル最終ページ「代理店連絡先」欄に代理店様への連絡先を記入してください。 クイックマニュアルに「代理店連絡先」欄が無い場合は、スタンドにシールで貼るなど、各ユーザー様が目に留まる ところに連絡先を表示してください。

### 付属品類の確認

各付属品をまとめ、お客様に渡してください。

### 代理店連絡先の記入

チェックリストに沿って、各項目を確認してください。 チェックリストに記載されている該当製品の製造番号、CB-Link SVのユーザー・キーを控えてください。

### ■ 重要事項の説明及びチェック項目確認 (EPD-50シリーズ)

### 「安全にお使いいただくために」の内容を説明する

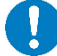

EPD-50シリーズには、「安全にお使いいただくために」が付属しています。 作業が終了しましたら、同書をお渡しして、お客様に十分説明をし、ご理解をいただいてください

### 画面にズレがある場合はディスプレイの調整をするよう説明する

シリアル制御していないディスプレイと接続している場合は、オートセットアップが効かないため、画面にズレが生じる場合があります。 その場合は、ディスプレイの取扱説明書に従って調整するよう説明してください。

### 「PEN」モードについて説明する

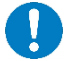

ハンドライティングデバイスのモード切替スイッチが「PEN」になっている場合、 描画が出来るのは電子ペンのみです。指では描画できないことを説明してく ださい。

また、指でご利用時は「NORMAL」にするよう説明してください。

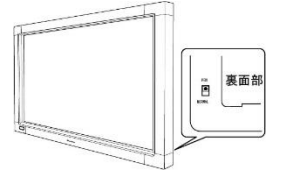

#### センサー面に触れないよう説明する

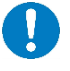

センサー面に触れていると「描画できない」などの誤動作を起こします。また、強い力が加わると故障の原因にもなりますので、 センサー面には触れないよう、お客様に説明してください。 ハンドライティングデバイス内側側面全てがセンサー面です。

#### ペンの使い方を説明する

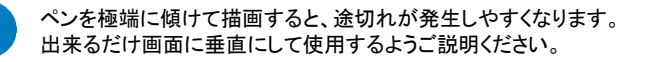

### スキャナカメラ(オプション)操作の注意点を説明する

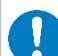

スキャナカメラをご利用のお客様に は、必ずカメラ取付部を持って操作 するよう説明してください。 カメラを直接持って操作するとカメラ が破損します。 また、アームを逆に曲げるとエル ボーカバーが破損する旨も合わせ て説明してください。

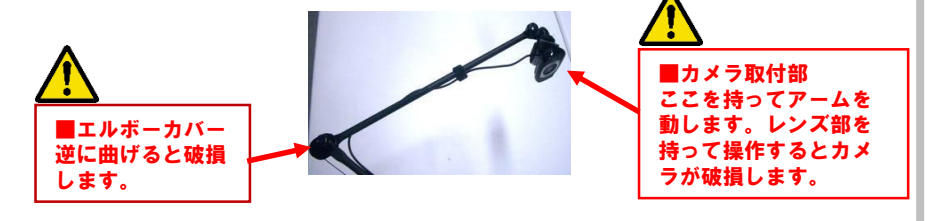

### 代理店連絡先の記入

付属のクイックマニュアル最終ページ「代理店連絡先」欄に代理店様への連絡先を記入してください。 クイックマニュアルに「代理店連絡先」欄が無い場合は、スタンドにシールで貼るなど、各ユーザー様が目に留まる ところに連絡先を表示してください。

### 付属品類の確認

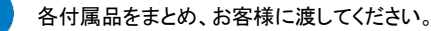

### 代理店連絡先の記入

チェックリストに沿って、各項目を確認してください。 チェックリストに記載されている該当製品の製造番号、CB-Link SVのユーザー・キーを控えてください。

# 【アンインストール】

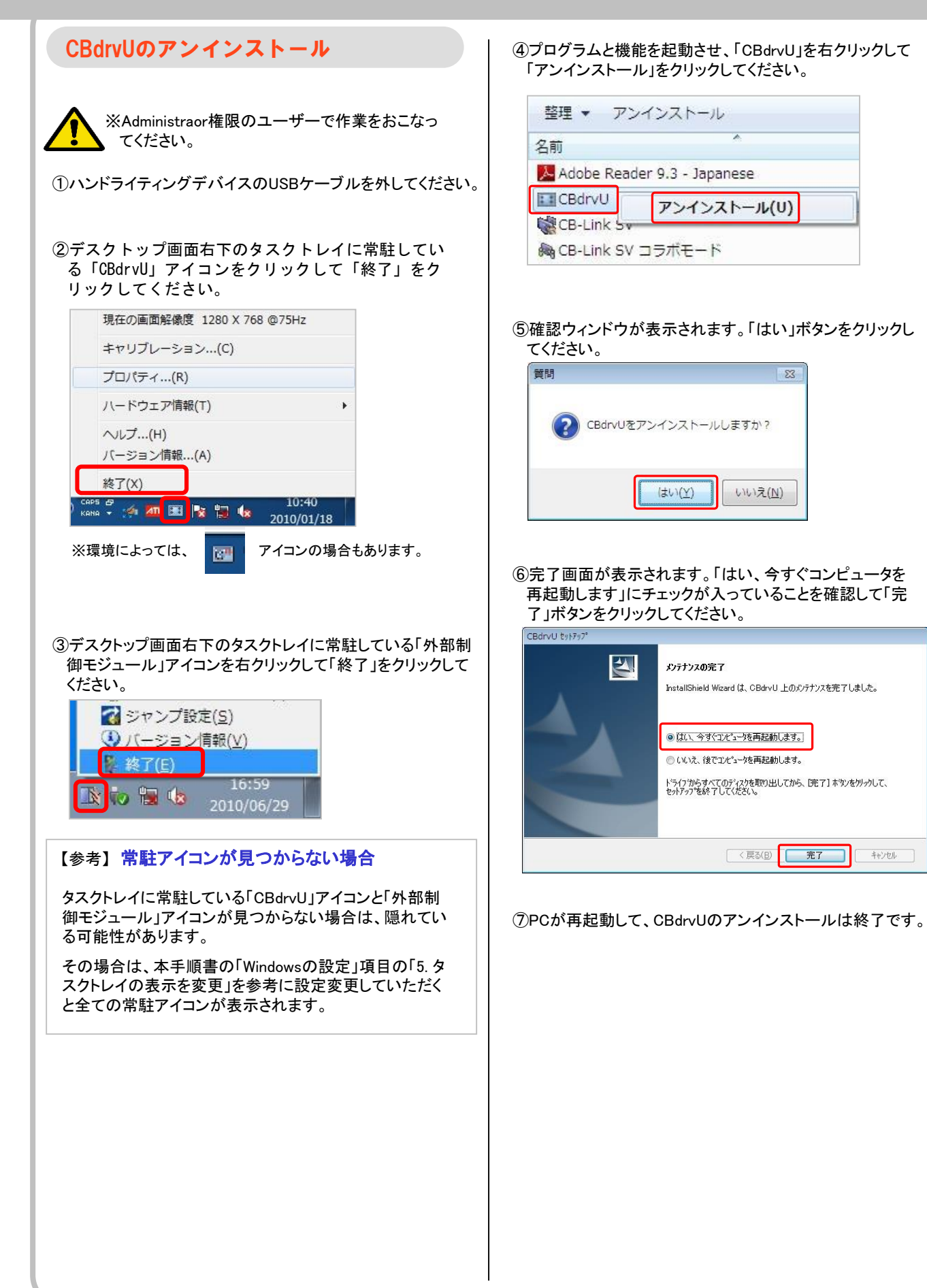

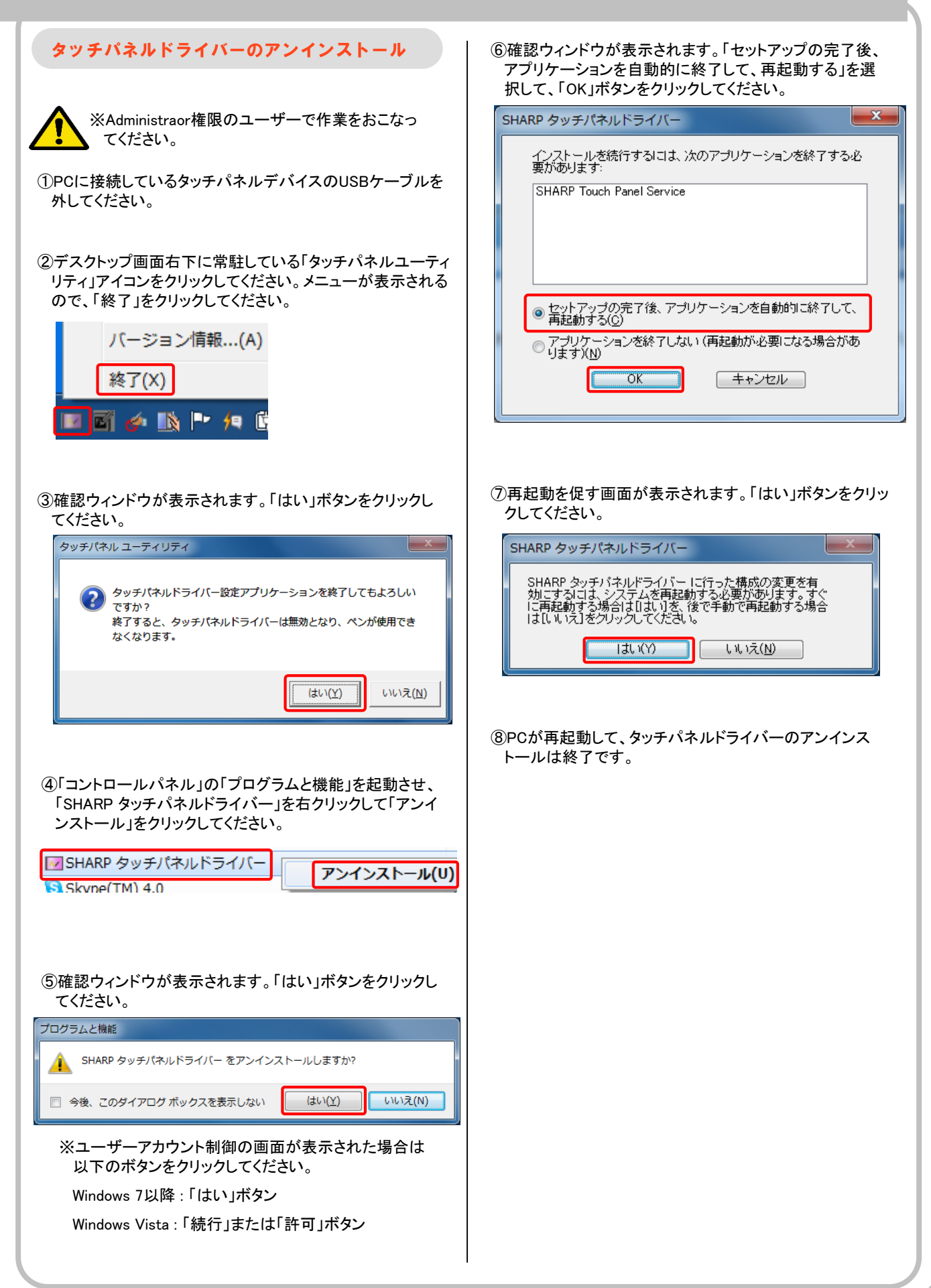

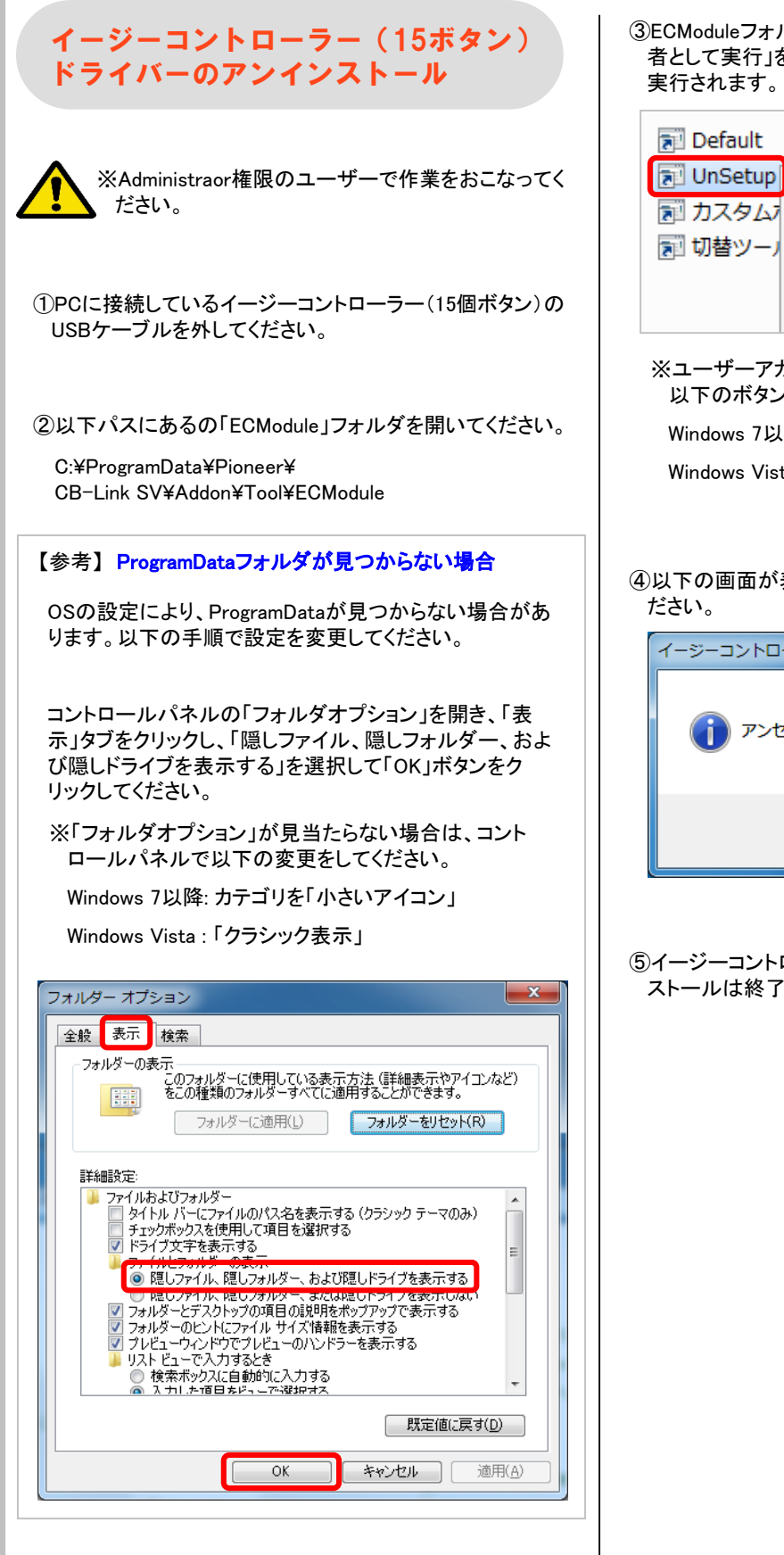

③ECModuleフォルダの「UnSetup」を右クリックして、「管理 者として実行」をクリックしてください。アンインストールが 実行されます。

| 🔊 Default                              |   | 2012/02/           |  |
|----------------------------------------|---|--------------------|--|
| 🔁 UnSetup                              |   | 開く(0)              |  |
| 10000000000000000000000000000000000000 |   | 互換性のトラブルシューティング(Y) |  |
| 🔊 切替ツーノ                                |   | ファイルの場所を開く(I)      |  |
|                                        | ۲ | 管理者として実行(A)        |  |

※ユーザーアカウント制御の画面が表示された場合は 以下のボタンをクリックしてください。

Windows 7以降:「はい」ボタン

Windows Vista: 「続行」または「許可」ボタン

 ④以下の画面が表示されます。「OK」ボタンをクリックしてく ださい。

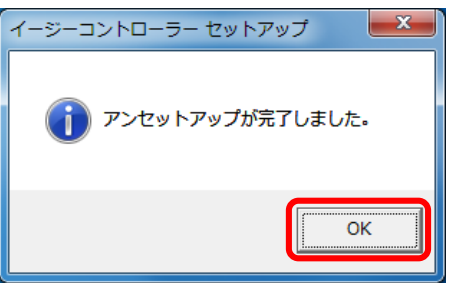

⑤イージーコントローラー(15個ボタン)のドライバーアンイン ストールは終了です。

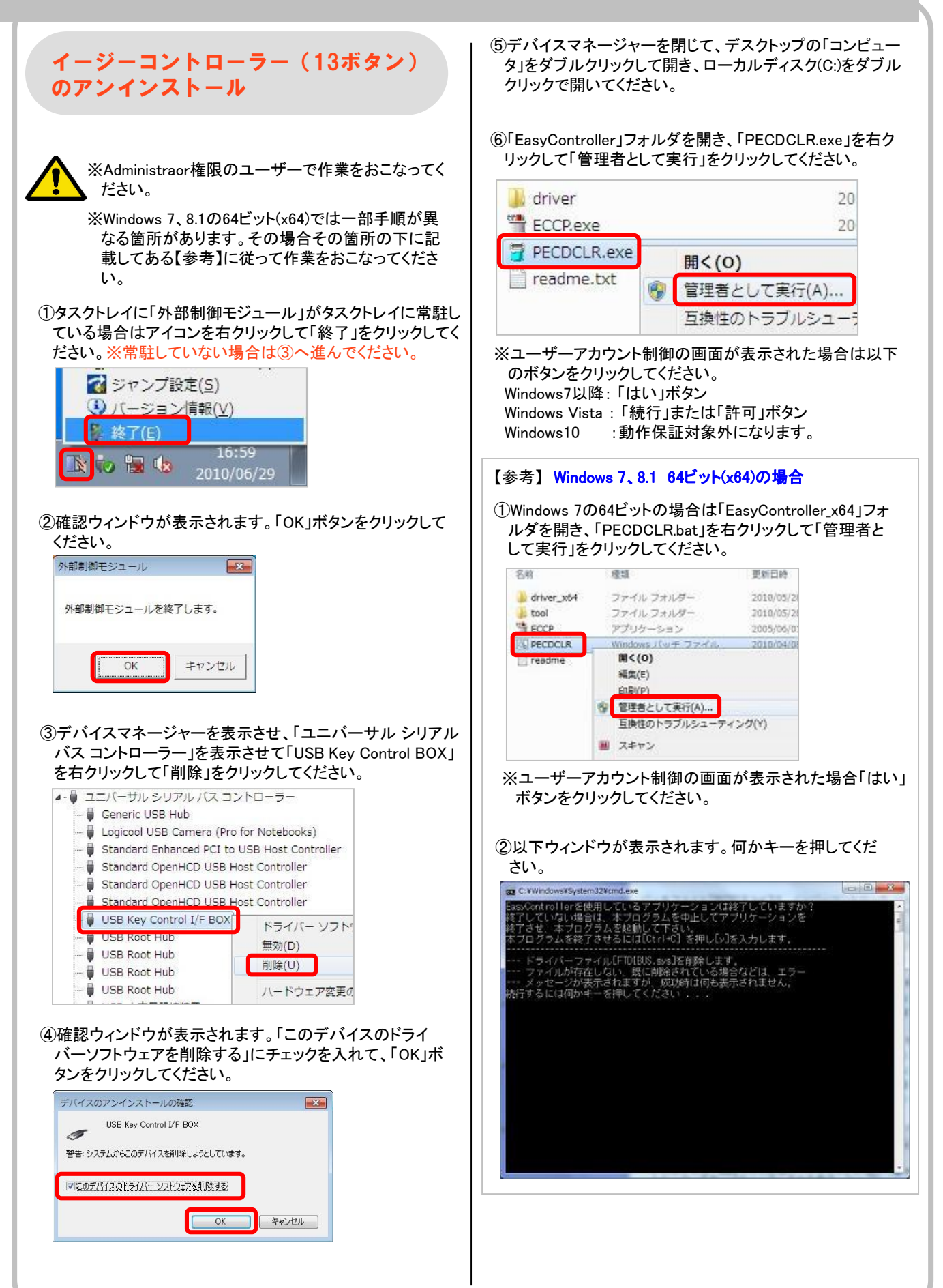

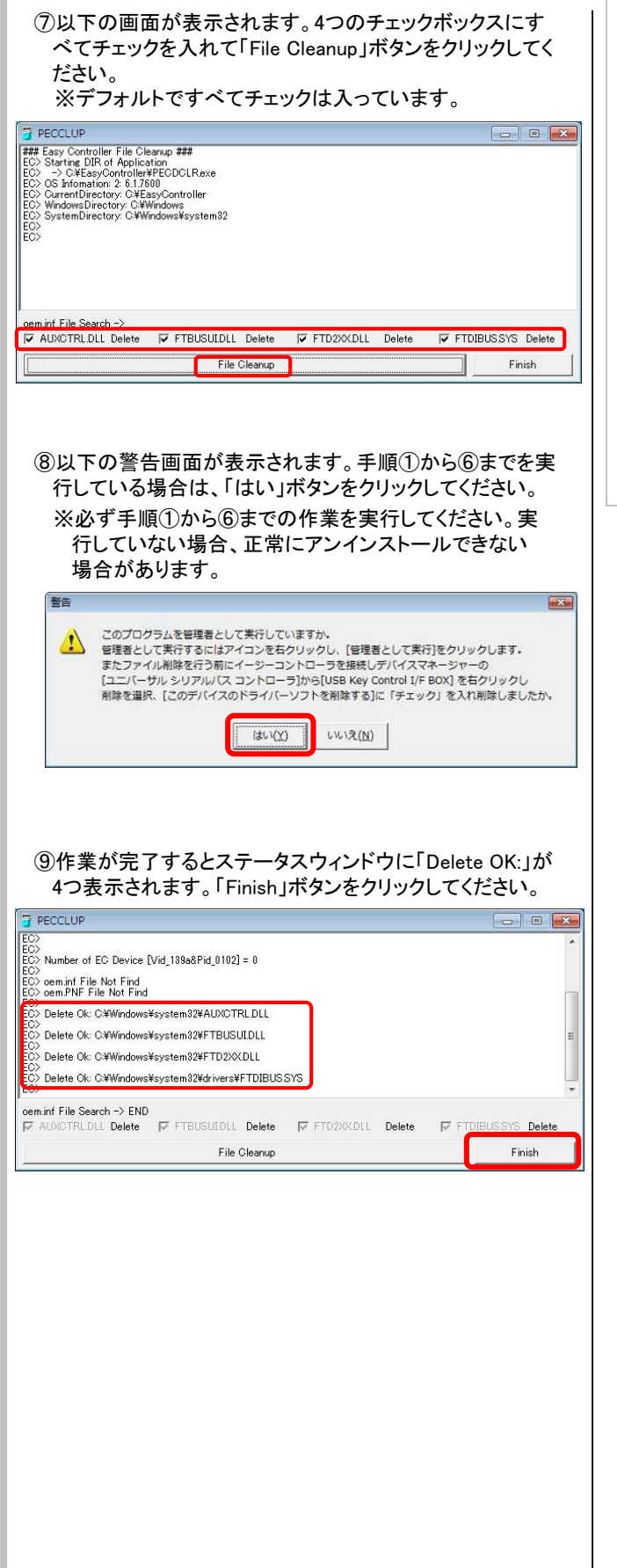

### 【参考】Windows 7、8 64ビット(x64)の場合 ①以下ウィンドウが表示されます。何かキーを押してウィ ンドウを閉じてください。 ■ C\*Windows¥5ystem32kend.exe EaseControl Lers 使用しているアブリケーションは終了していますか? 終了していない場合は、本フロクラムを中世してアブリケーションを 終了させ、本フロクラムを使用している場合などは、エラー --- ドライバーファイル[FIDIBES.sys]を削除します。 --- アブイルが存在しない、既に削除されている場合などは、エラー --- メッセージが表示されますが、成功的引引も表示されません。 続行するには何かキーを押してください....

⑩イージーコントローラのUSBケーブルをPCから外してくだ さい。アンインストールは終了です。

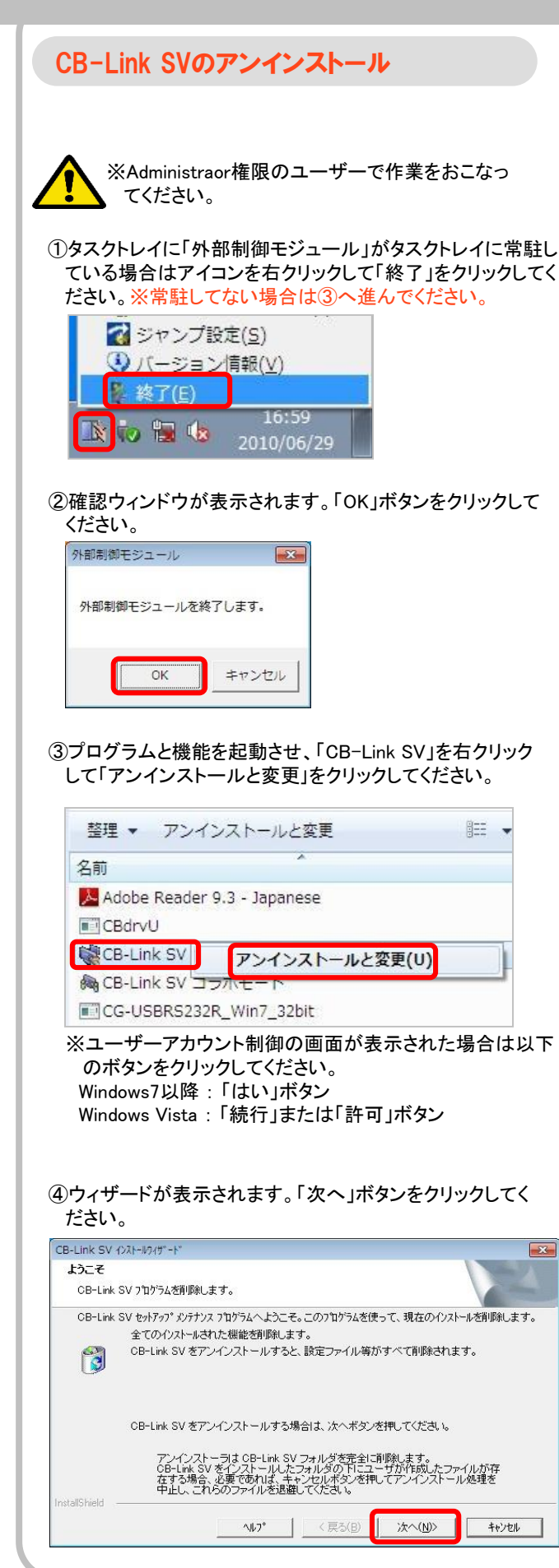

⑤確認ウィンドウが表示されます。「OK」ボタンをクリックし てください。

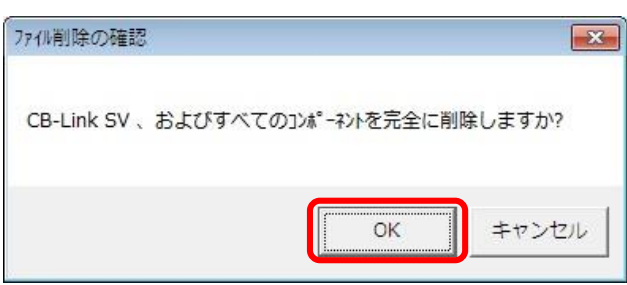

⑥完了画面が表示されます。「完了」ボタンをクリックしてく ださい。

| CB-Link SV インストールウイザ*ート* |                                                                                                |
|--------------------------|------------------------------------------------------------------------------------------------|
|                          | <b>CB-Link SV インストールウィザ<sup>と</sup>ード</b><br>InstallShield Wizard(は、CB-Link SV上のパッラナンスを完了しました。 |
|                          | ハルフ・         < 戻る(B)         売了         キャンセル                                                  |

⑦CB-Link SVのアンインストールは終了です。

※CB-Link SV のアンインストールを実施した場合、合わせ てCB-Link SVコラボモードもアンインストールを実施してく ださい。

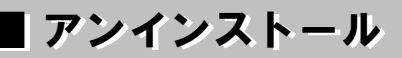

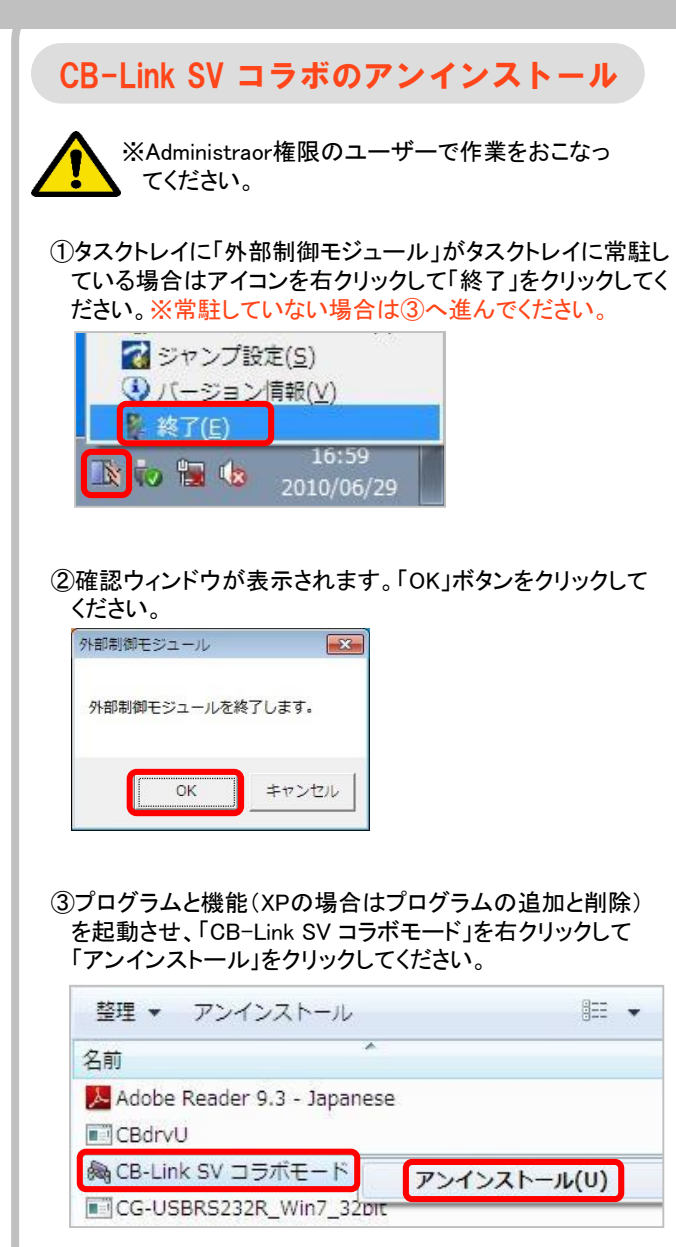

④確認ウィンドウが表示されます。「はい」ボタンをクリックしてください。

※ユーザーアカウント制御の画面が表示された場合は以下 のボタンをクリックしてください。 Windows7以降:「はい」ボタン Windows Vista:「続行」または「許可」ボタン

⑤削除が開始されます。しばらくお待ちください。

⑥プログラムと機能(XPの場合はプログラムの追加と削除)
 の一覧から「CB-Link SV コラボモード」がなくなります。

⑦CB-Link SV コラボモードのアンインストールは終了です。

### スキャナカメラのアンインストール

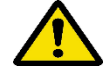

※Administraor権限のユーザーで作業をおこなっ てください。

①スキャナカメラのUSBケーブルをPCから外してください。

②プログラムと機能(XPの場合はプログラムの追加と削除) を起動させ、「Logitech WebCam Software Driver」を右ク リックして「アンインストールと変更」をクリックしてください。 (XPの場合は「変更と削除」ボタンをクリックしてください。)

| 整理 ▼ アンインストール                                |     |  |
|----------------------------------------------|-----|--|
| 名前                                           | 発行疗 |  |
| 具 DisplayLink Core Software                  |     |  |
| 具 DisplayLink Graphics                       |     |  |
| 🛜 Eye-Fi Center 3.4                          |     |  |
| ■ FMVサポートナビ                                  |     |  |
| 🔜 Intel(R) Graphics Media Accelerator Driver |     |  |
| Elogitech WebCam Driver アンインストール(II)         |     |  |
| MacroKey Manager                             |     |  |
| Microsoft Visual C++ 2005 Redistributable    |     |  |

③アンインストールが開始され、以下図のように画面左上に 「Completed」と表示されたらアンインストール完了です。 「Close」ボタンをクリックしてください。

| 🧕 Logitech WebCa     | am Driver Setup: Comple | eted 🔄         | - • × |
|----------------------|-------------------------|----------------|-------|
|                      |                         |                |       |
| Show <u>d</u> etails |                         |                |       |
|                      |                         |                |       |
|                      |                         |                |       |
|                      |                         |                |       |
|                      |                         |                |       |
| Cancel               | Nullsoft Install System | < <u>B</u> ack | Close |

#### ④スキャナカメラのアンインストールは終了です。

# 【バージョンアップ】

# ■ バージョンアップインストール

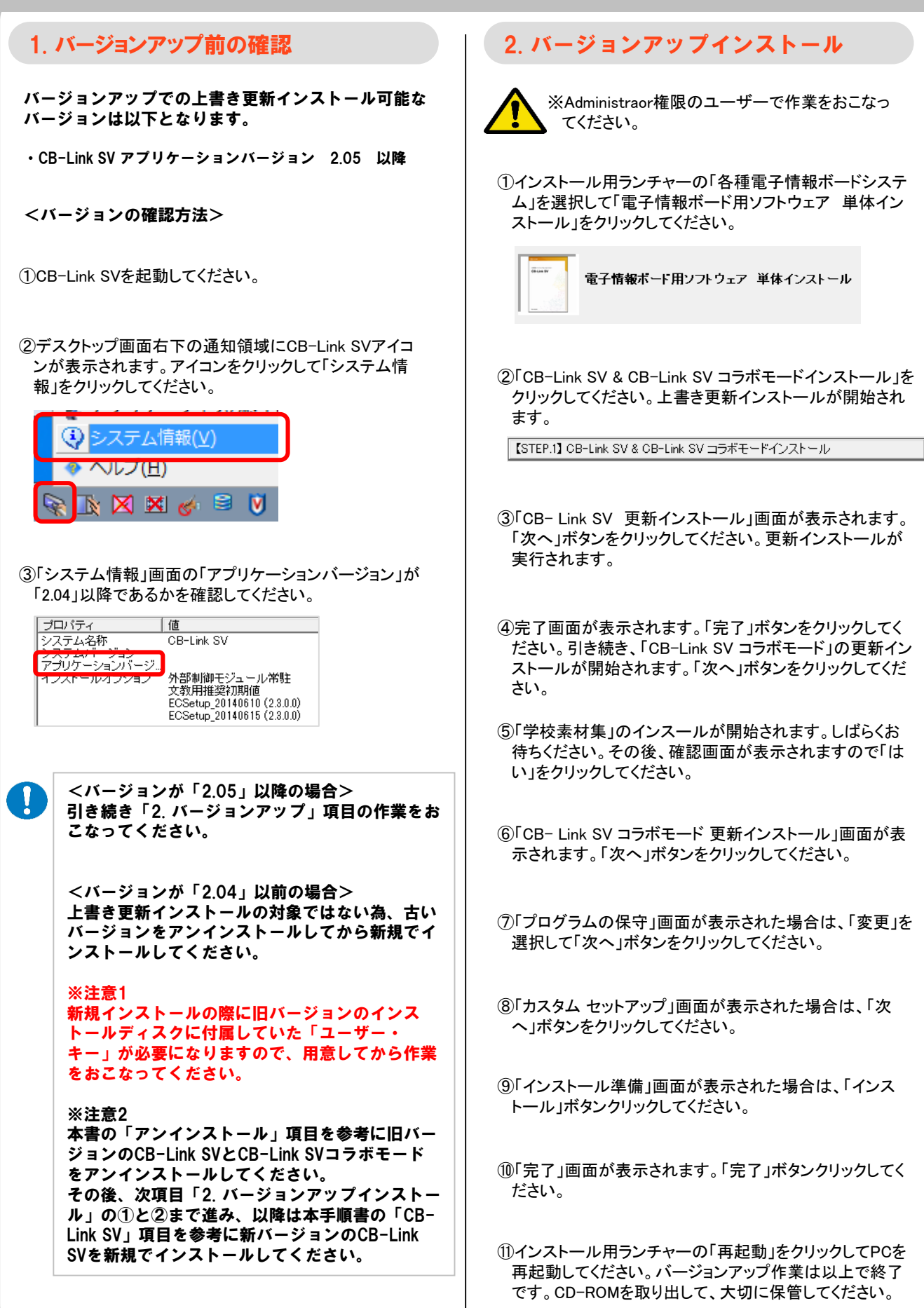